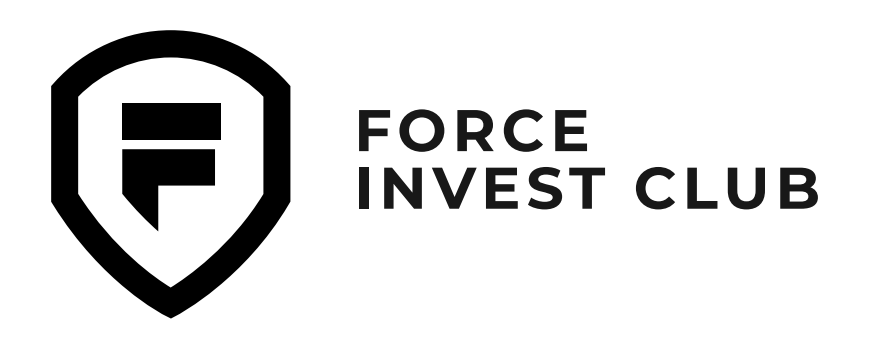

# Инструкция по установке и использованию кошелька **Trust Wallet**

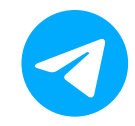

MR.KARLEN\_NFT A MR.KARLEN MR.KARLEN CAЙT КЛУБА

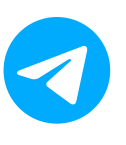

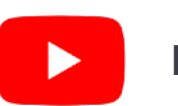

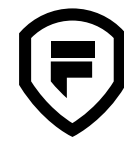

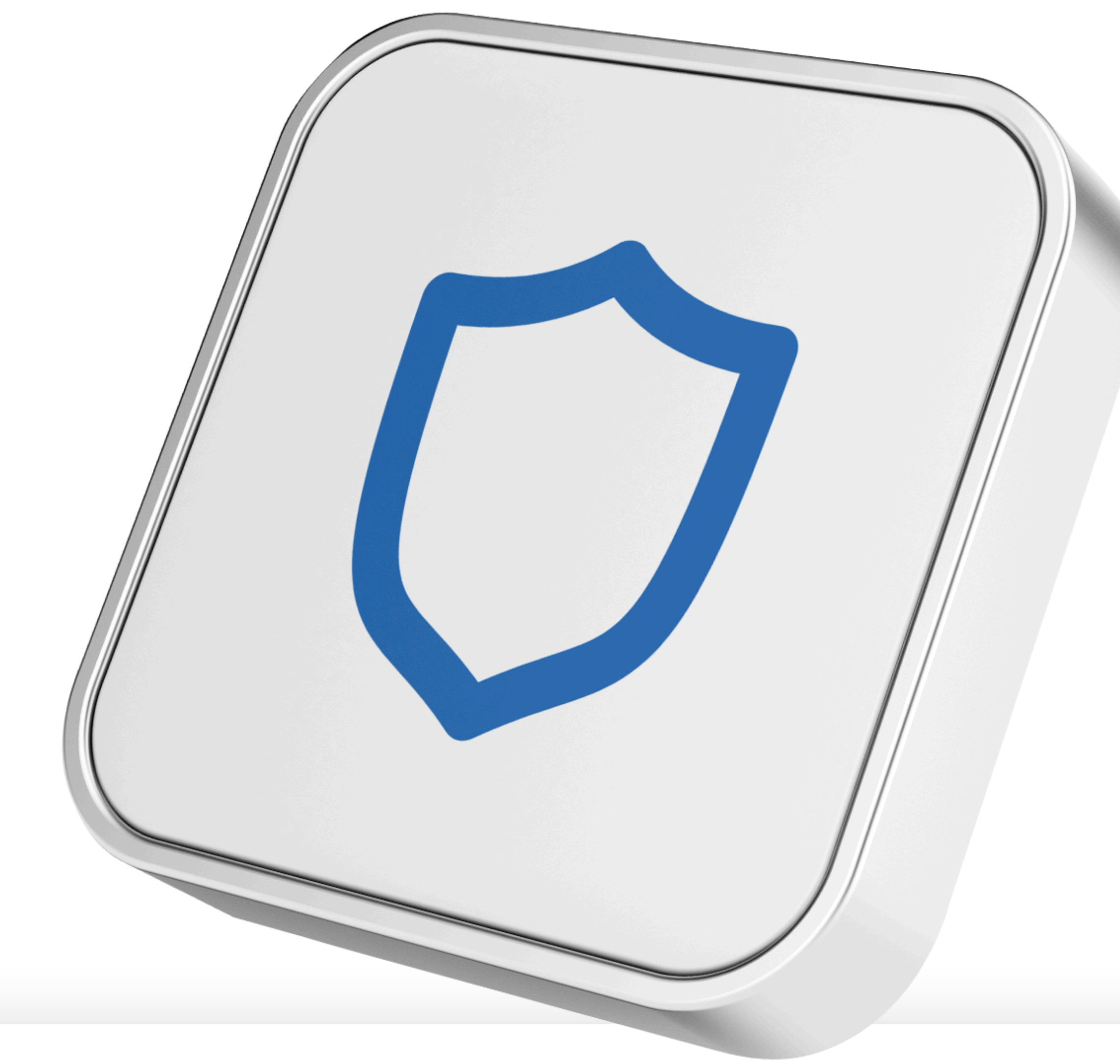

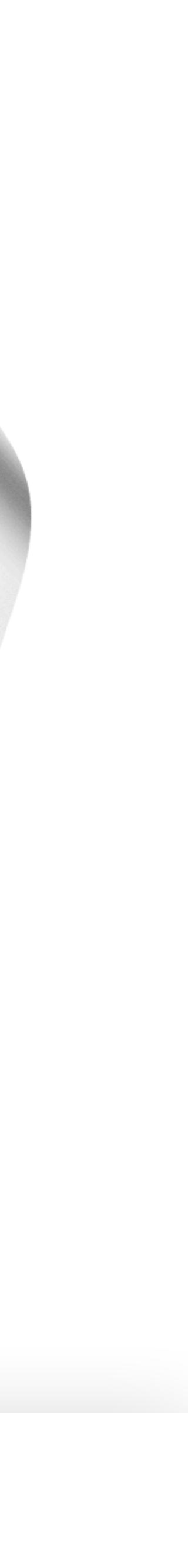

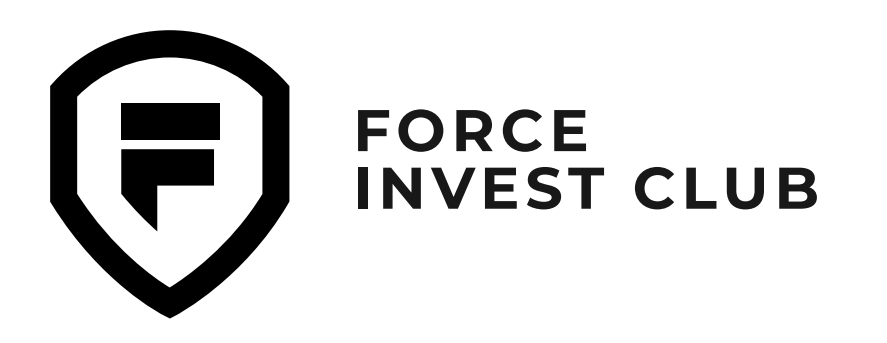

#### Инструкция по установке и использованию кошелька Trust Wallet

<u>Установка Trust Wallet на Android</u>

<u>Установка Trust Wallet на iOS</u>

Возможности кошелька Trust Wallet

Добавление токенов в Trust Wallet

Покупка криптовалюты за фиат

Отправка и получение криптовалюты

Обмен токенов внутри кошелька

<u>Обмен BNB сети BEP-2 на BNB сети BEP-20</u>

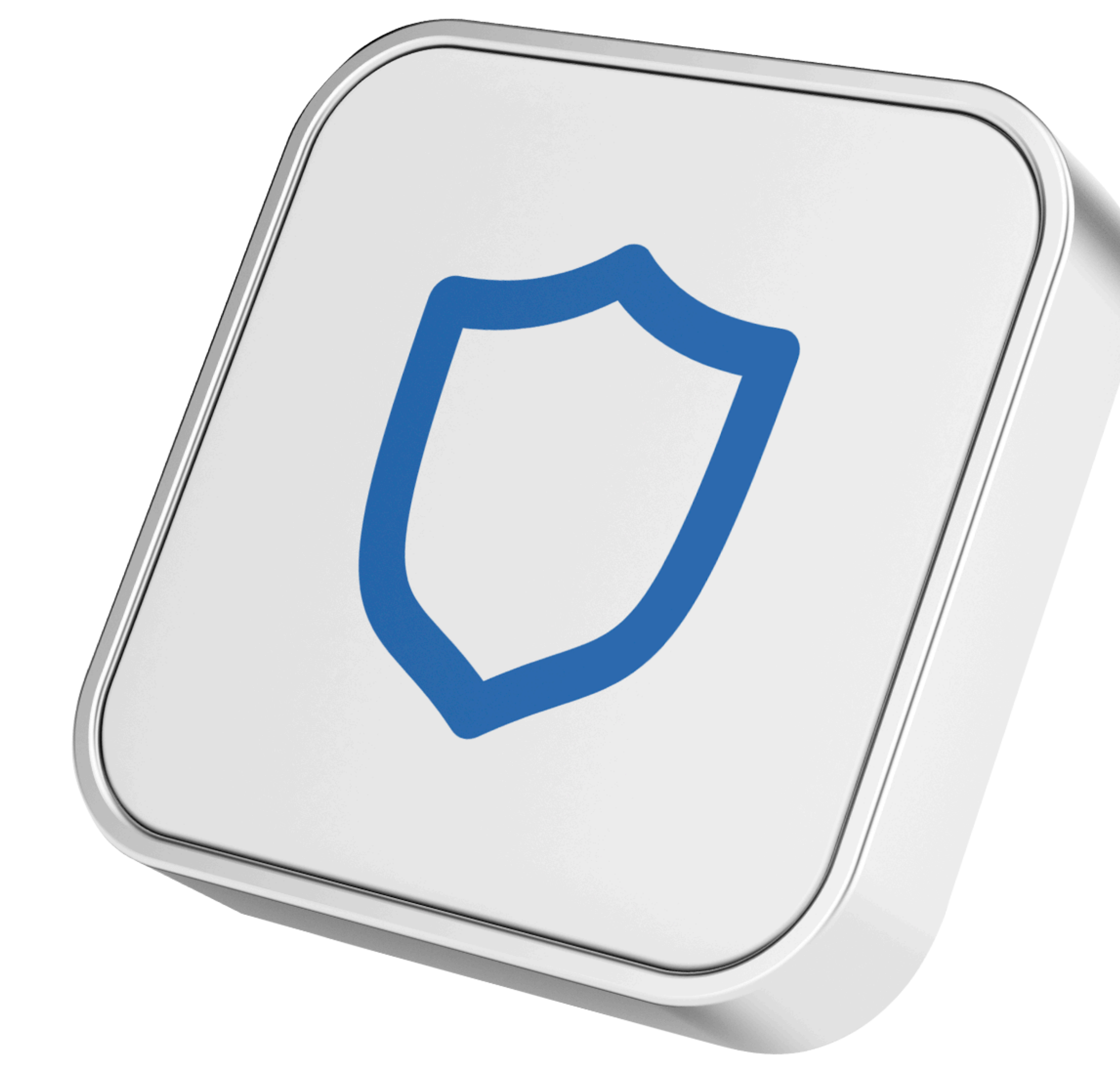

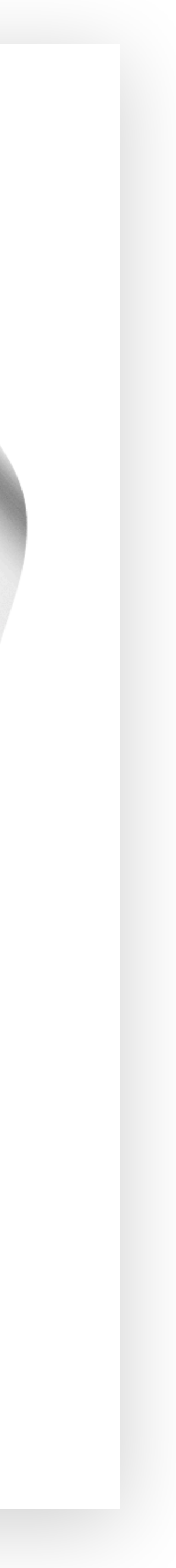

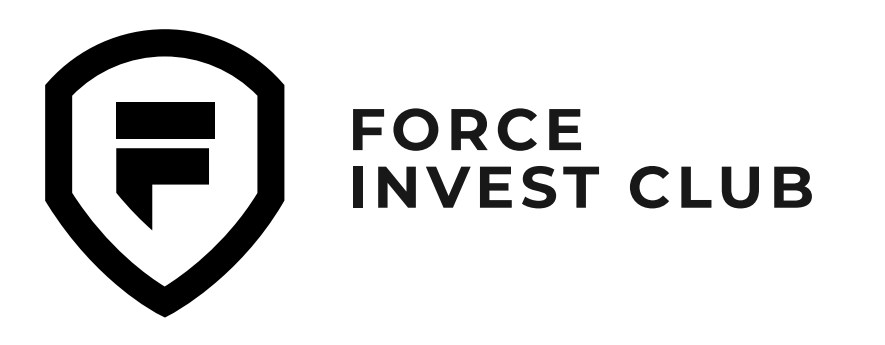

### Установка Trust Wallet на Android

#### 01

Откройте сайт Trust Wallet (для этого перейдите по ссылке <u>https://trustwallet.com</u>) и выберите установку через Google Play Market.

#### 02

Нажмите на кнопку «**GET IT ON Google Play**». После этого откроется вкладка для загрузки официального файла с сайта кошелька. Далее нажмите кнопку «Установить».

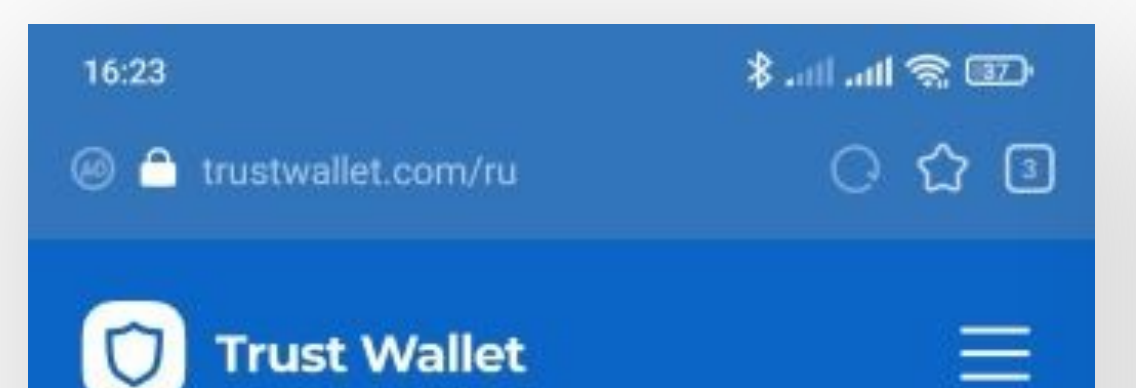

#### Самый надежный и безопасный крипто кошелек

Покупка, Хранение, Собирать NFTs, Просмотр цен, Торговля и Заработок криптовалют, именно поэтому 25М+ человек используют Trust Кошелек.

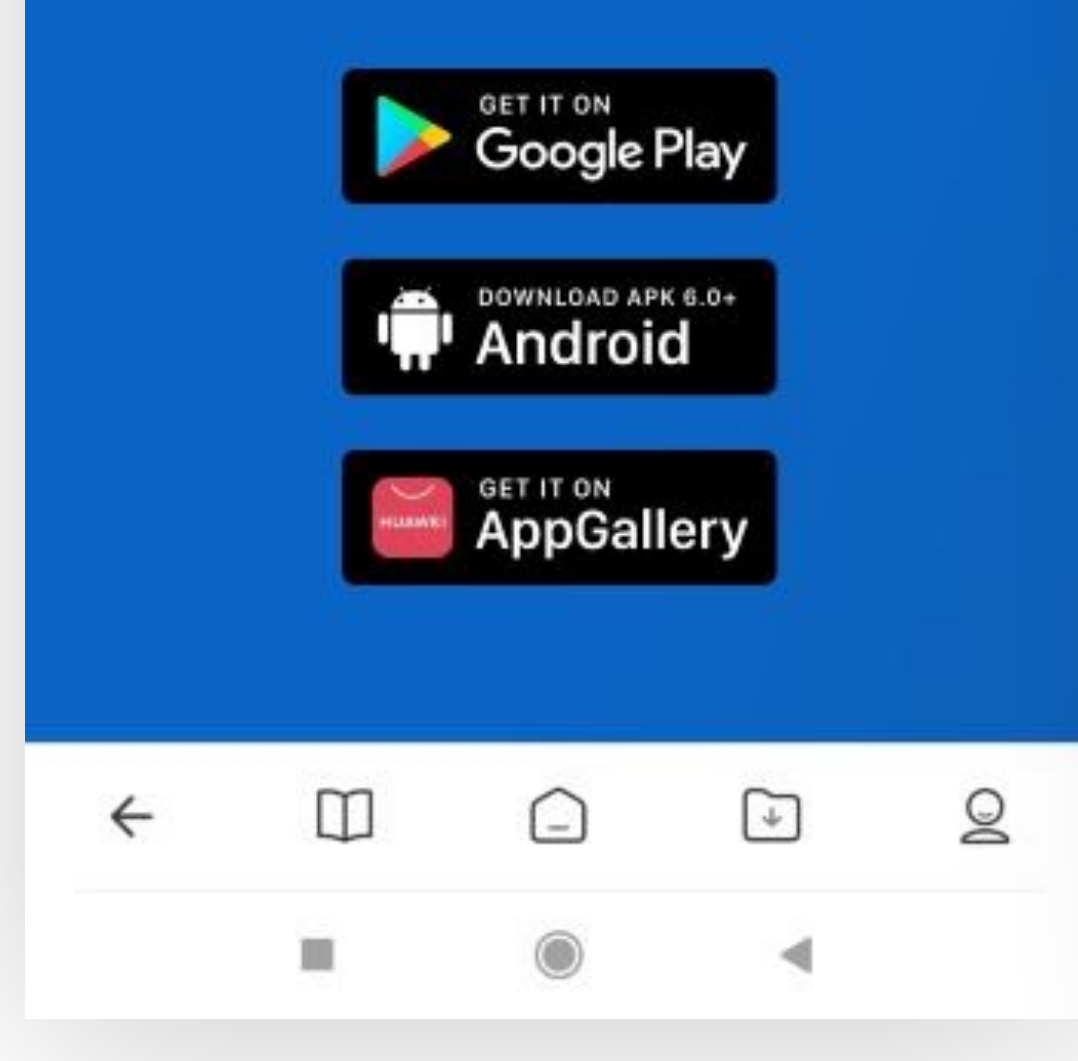

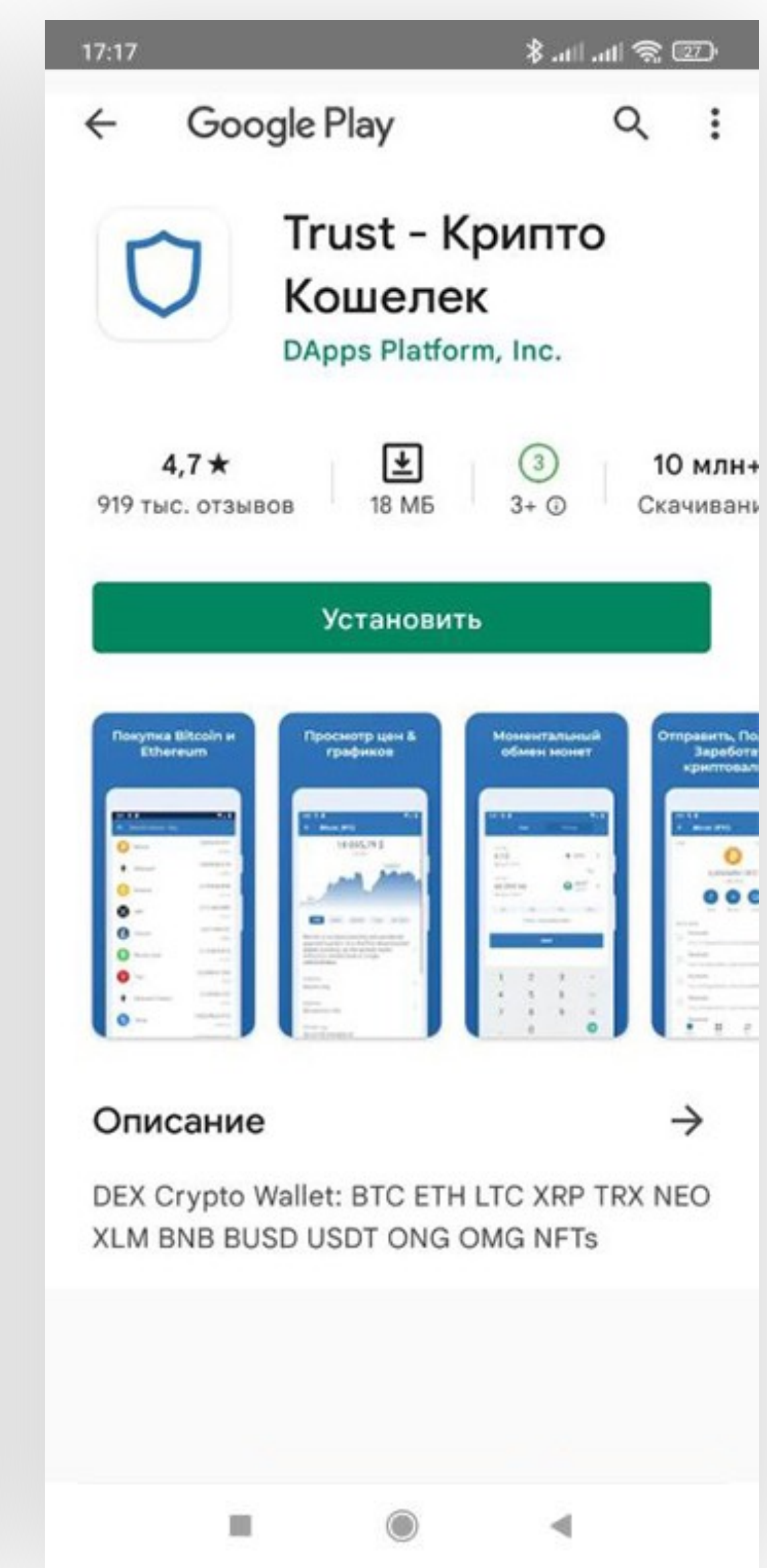

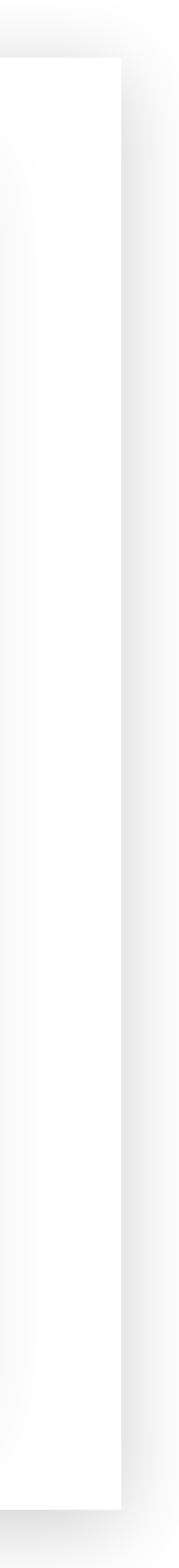

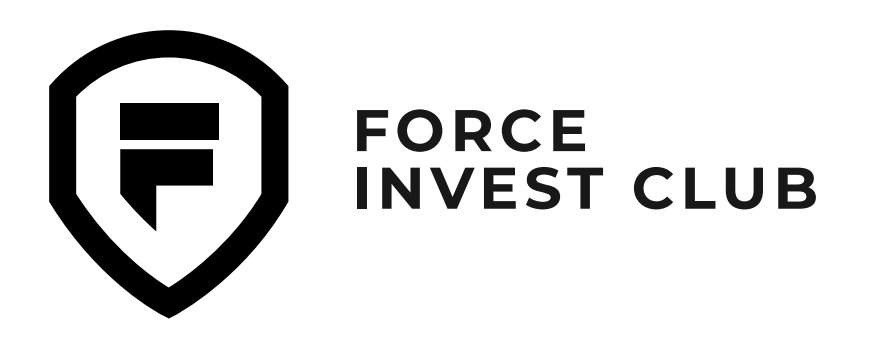

#### 03

Поздравляем, приложение Trust Wallet установлено на ваш телефон! Далее нажмите кнопку «**Открыть Trust Walle**t», чтобы войти в приложение.

#### 04

Вы попадаете на экран кошелька, где система предложит вам выбрать одну из двух опций: «Создать новый кошелек» или восстановить имеющийся («У меня уже есть кошелек»). Если вы впервые на Trust Wallet, то необходимо создать кошелек. Для этого нажмите на соответствующую кнопку.

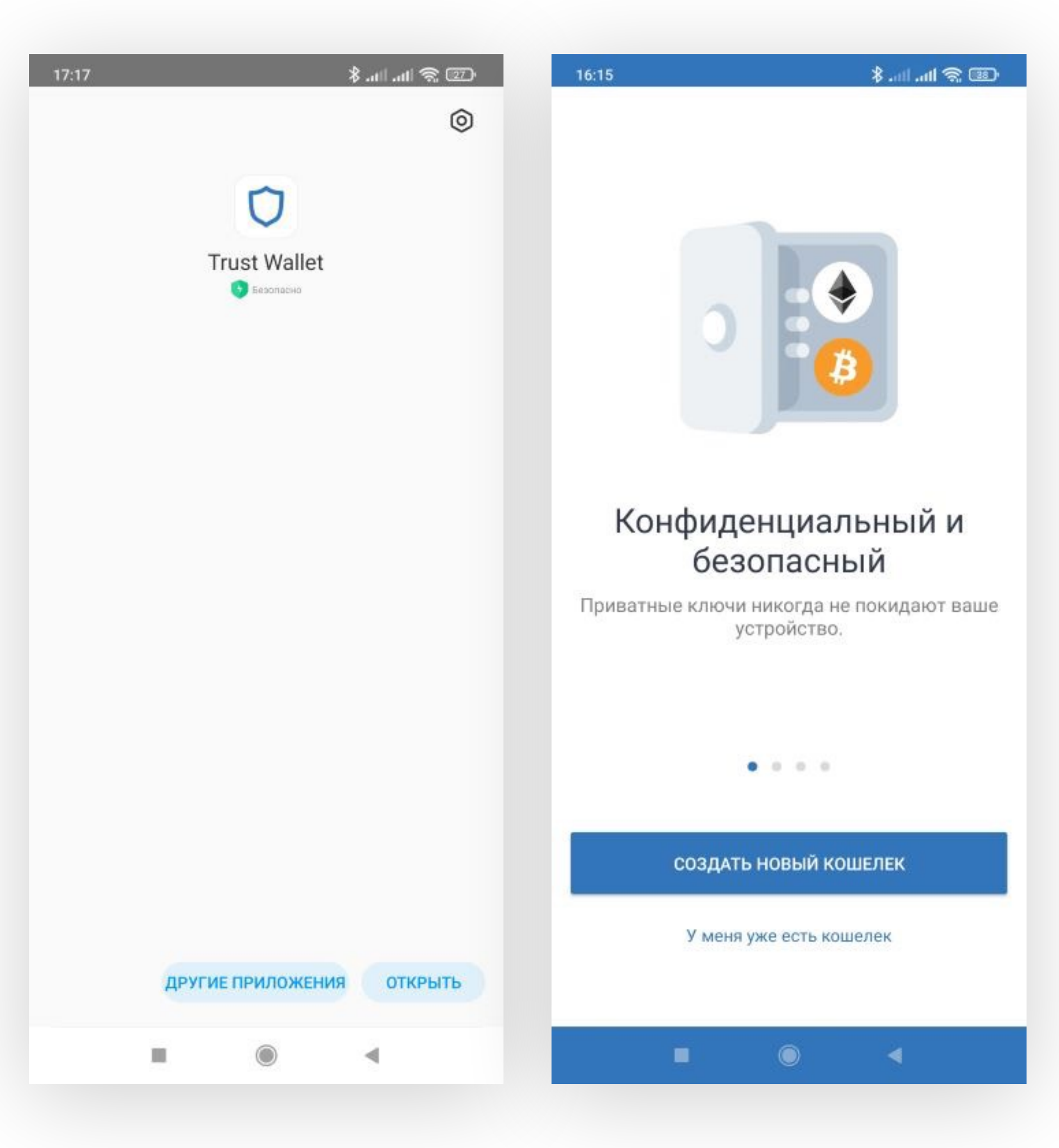

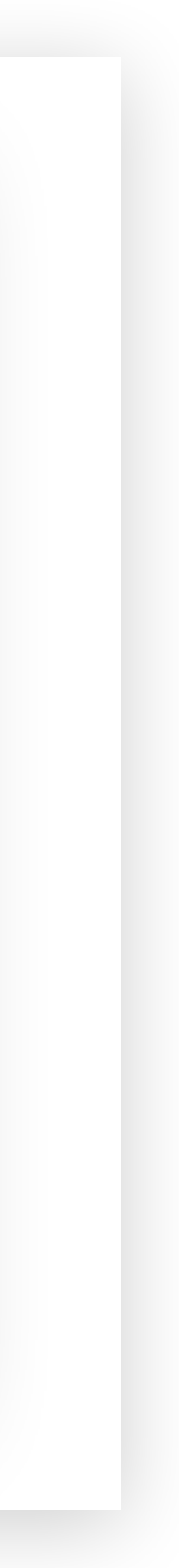

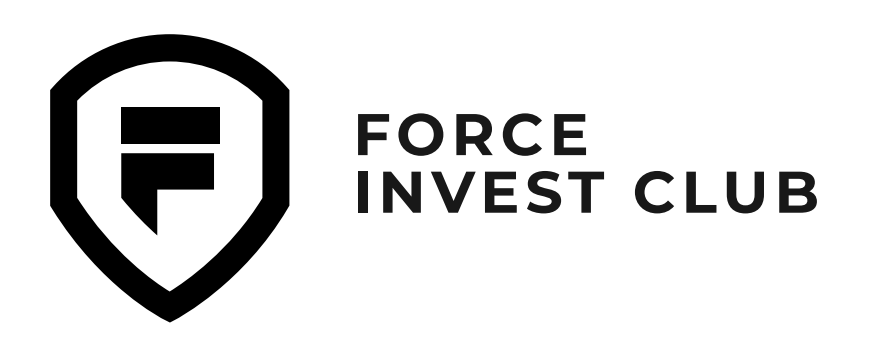

### 05

На следующей вкладке можно ознакомиться с «Политикой конфиденциальности» и «Условиями использования» Trust Wallet. Подтвердите, что вы принимаете условия (для этого нужно поставить галочку напротив фразы «Я прочитал и принимаю Условия обслуживания и Политику конфиденциальности»), и нажмите кнопку «Продолжить».

#### 06

После этого вас попросят ввести новый 6-значный секретный код и продублировать его для подтверждения. Это необходимо для обеспечения безопасного входа в приложение. Теперь можно приступать к созданию резервной копии кошелька. Поставьте галочку напротив фразы «Я понимаю, что если я потеряю секретную фразу, я потеряю доступ к кошельку». Нажмите «Продолжить».

#### · ∞ ≈ III. III. \$

#### Правовая информация

18:05

Пожалуйста, просмотрите Условия обслуживания и Политики конфиденциальности Trust Wallet.

| Политика Конфиденциальности |  |
|-----------------------------|--|
| Условия использования       |  |

18:14

💷 😤 In. In. 🛠

#### Сделайте резервную копию вашего кошелька сейчас!

На следующем шаге вы увидите 12 слов, которые позволят восстановить кошелек.

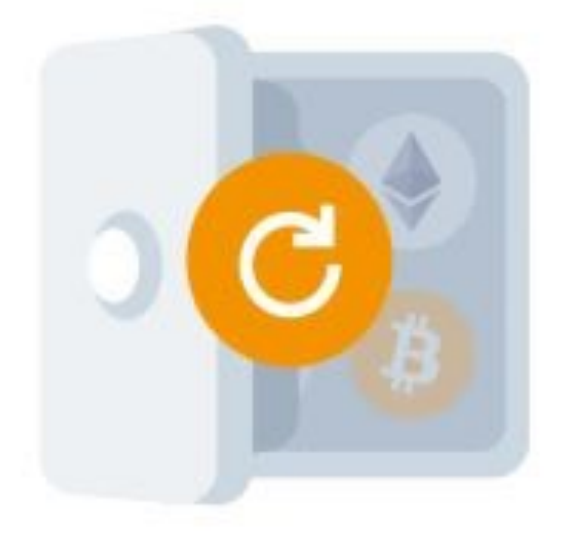

Я прочитал и принимаю Условия обслуживания и Политику конфиденциальности.

#### продолжить

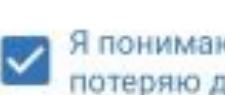

Я понимаю, что если я потеряю секретную фразу, я потеряю доступ к своему кошельку.

#### продолжить

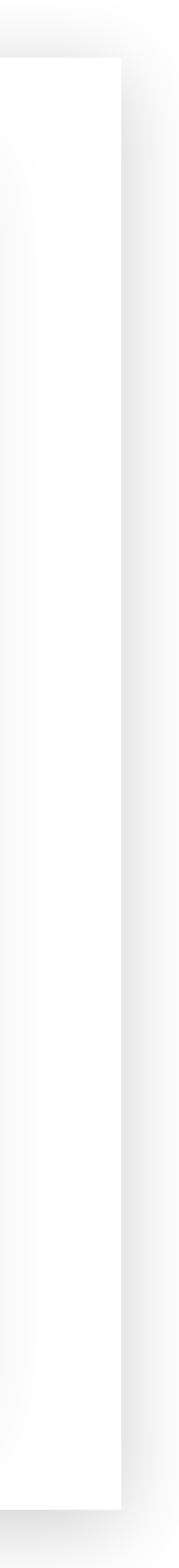

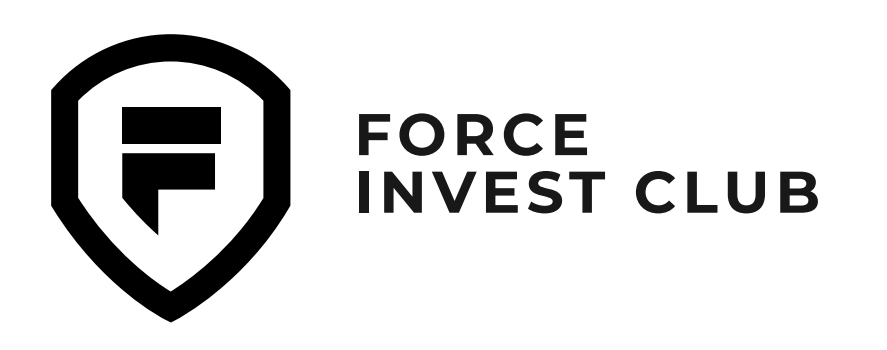

### 07

Запомните или сохраните в надежном месте секретную фразу (SEED-фразу) для вашего кошелька. Это список случайных слов, используемых для восстановления доступа к кошельку в случае потери пароля. Обязательно обратите внимание на советы Trust Wallet по хранению этой фразы. На следующем шаге вам нужно подтвердить свою секретную фразу и ввести ее повторно, поставив слова в правильной последовательности. После того как вы обезопасили свой кошелек, система предложит подключить Push-уведомления о входящих и исходящих транзакциях. Для этого нужно нажать кнопку «Включить».

#### 80

Отлично, вы настроили основные параметры и можете пользоваться кошельком!

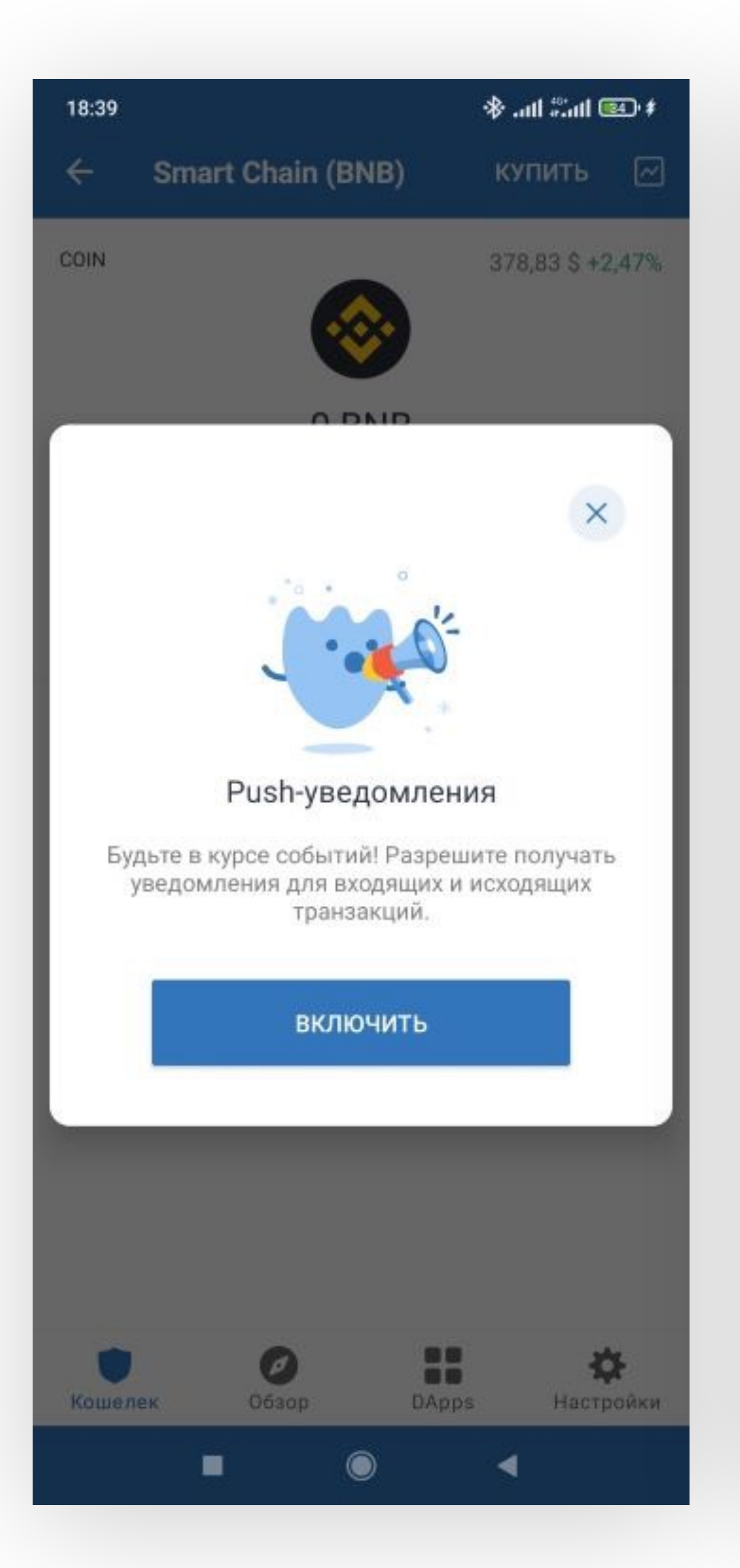

| 16:18    |                             |                               | 8 .m. m. 8 | : 🕮                |
|----------|-----------------------------|-------------------------------|------------|--------------------|
| 4        | Токены                      | Финансы                       | Коллекции  | -0-<br>-0-         |
|          | Мульти-                     | <b>0,00 \$</b><br>монетный ко | шелек 1    |                    |
|          | <u>↑</u>                    | <b>⊥</b>                      | 0          |                    |
|          | Отправить                   | Получить                      | Купить     |                    |
| ₿        | Bitcoin<br>40 283,42 \$ 4   | 3,67%                         | (          | D BTC              |
| \$       | Ethereum<br>2 666,31 \$ +4  | 1,7%                          | (          | ) ETH              |
| <b>③</b> | BNB<br>375,54 \$ +2,4       | 13%                           | C          | ) BNB              |
| <b></b>  | Smart Cha<br>375,54 \$ +2,4 | ain<br>13%                    | C          | ) BNB              |
|          |                             |                               |            |                    |
| Кошел    | лек DA                      | pps D                         | EX Hact    | <b>ф</b><br>гройки |
|          |                             | ۲                             | 4          |                    |

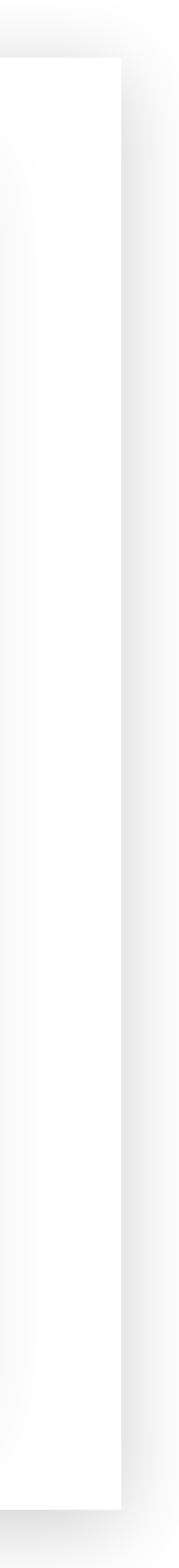

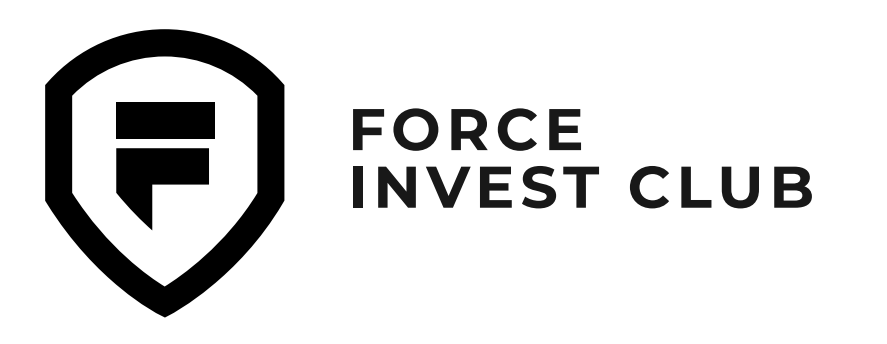

### Установка Trust Wallet на iOS

#### 01

Откройте приложение в App Store и выберите из списка приложений «Trust Крипто & Биткоин», как указано на скриншоте. Нажмите кнопку «Загрузить».

#### 02

Если вы используете Trust Wallet впервые, то необходимо создать кошелек, для этого нажмите кнопку «Создать новый кошелек».

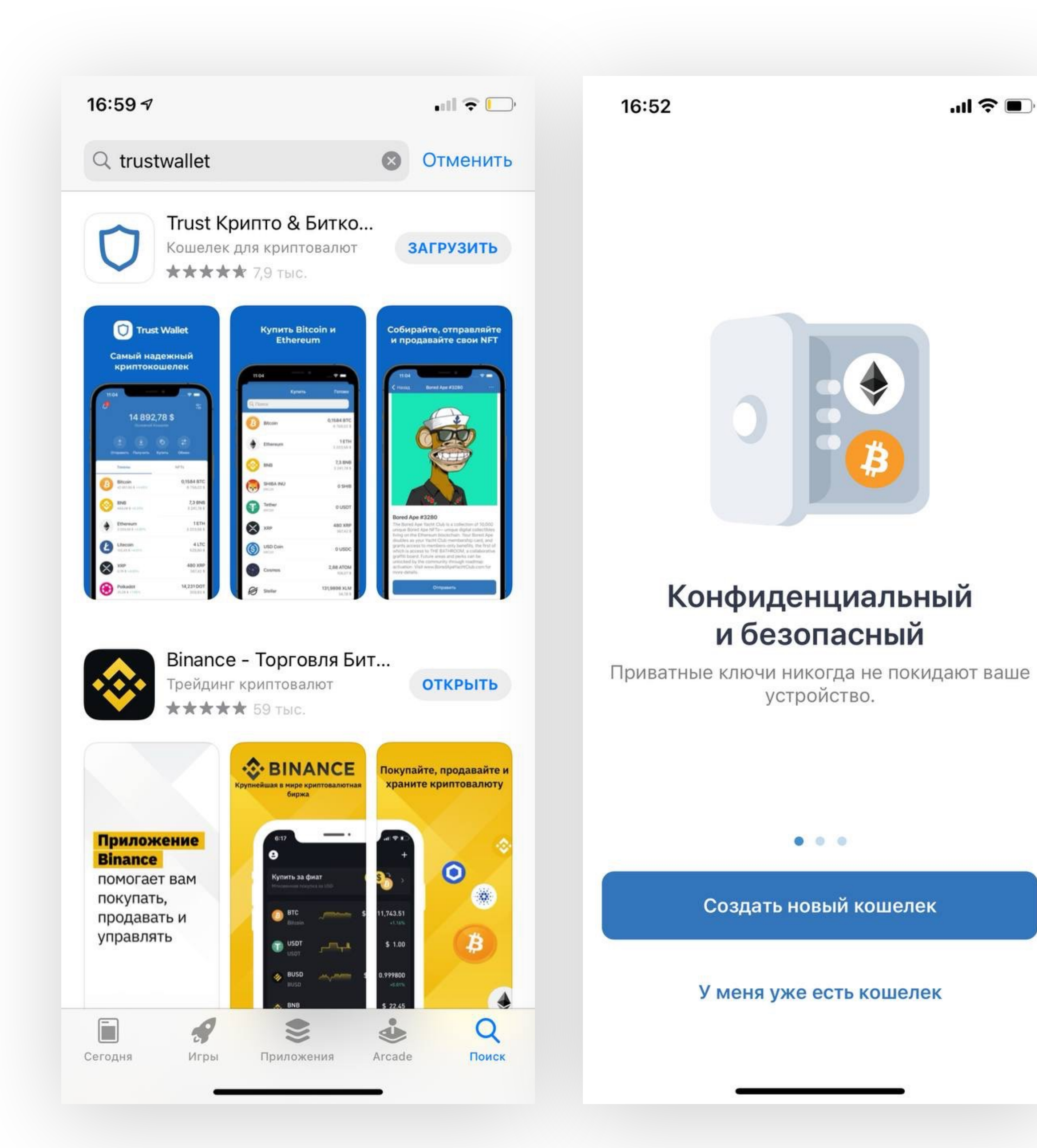

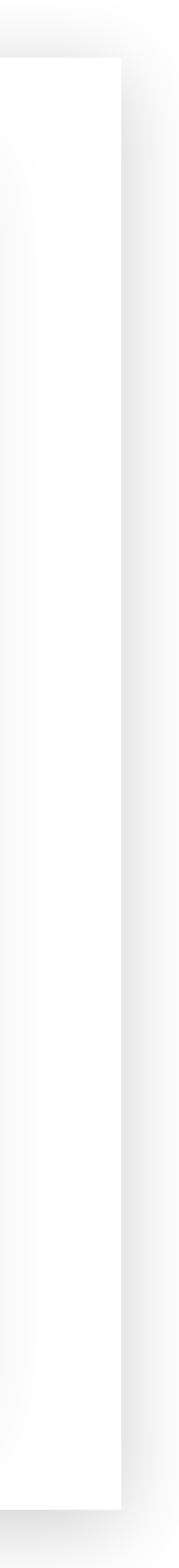

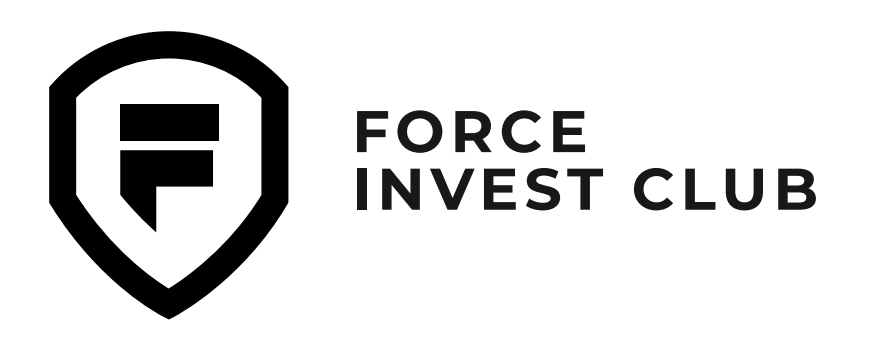

#### 03

Прочитайте «Условия использования» и «Политику конфиденциальности» Trust Wallet, поставьте галочку рядом с фразой «Я прочитал и принимаю Условия обслуживания и Политику конфиденциальности» и нажмите кнопку «Продолжить».

#### 04

Внимательно прочитайте условия использования секретной фразы кошелька Trust Wallet и поставьте соответствующие галочки, чтобы подтвердить, что вы ознакомились с ними. Нажмите «Продолжить».

|   | 16:53                                                                                                    | .ul 🗢 🗩              | 16:53                          |                                                                                        | '''I 🏷 🗩                         |
|---|----------------------------------------------------------------------------------------------------|----------------------|--------------------------------|----------------------------------------------------------------------------------------|----------------------------------|
| < | Назад Правовая информация                                                                                    | 1                    | < Правов                       | ая информация                                                                          |                                  |
|   | Пожалуйста, просмотрите Условия обсл<br>и Политики конфиденциальности Trust \<br>Политика Конфиленциальности | іуживания<br>Vallet. | Сдела<br>вашо<br>На с<br>Секре | айте резервную<br>его кошелька се<br>следующем шаге вы уви<br>етную фразу (12 слов), к | копию<br>йчас!<br>дите<br>оторая |
|   | Условия использования                                                                                        | >                    | ПОЗВО.                         | лит вам восстановить ко                                                                | шелек.                           |
|   |                                                                                                    |                      |                                |                                                                                        |                                  |
|   |                                                                                                    |                      | Если я п<br>средств            | отеряю секретную фразу, мо<br>а будут потеряны навсегда.                               | и                                |
|   |                                                                                                    |                      | Если я р<br>мою сек<br>украдут | аскрою или передам кому-ли<br>кретную фразу, мои деньги                                | бо                               |
| ł | Я прочитал и принимаю Условия<br>обслуживания и Политику<br>конфиденциальности.                              |                      | Я полно<br>секретн             | стью отвечаю за то, чтобы мо<br>ая фраза была в безопасност                            | ря<br>и.                         |
|   | Продолжить                                                                                                   |                      |                                | Продолжить                                                                             |                                  |
|   |                                                                                                    |                      |                                |                                                                                        |                                  |
|   |                                                                                                    |                      |                                |                                                                                        |                                  |

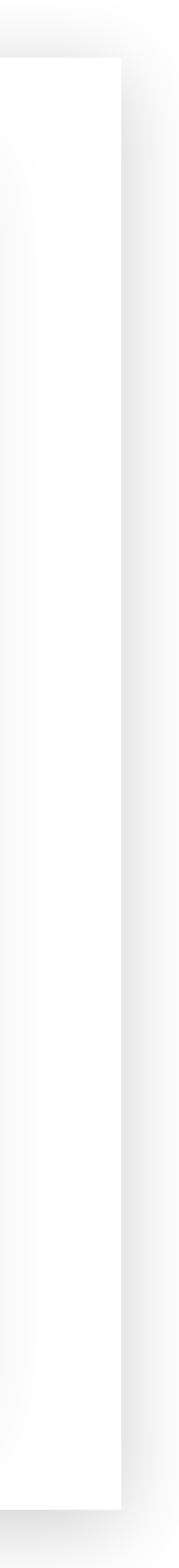

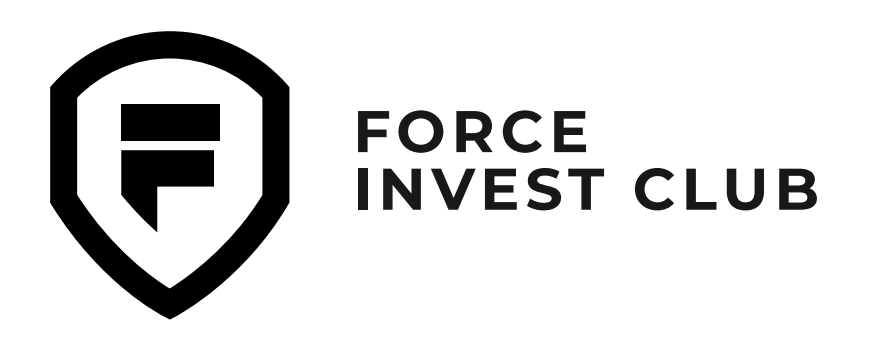

### 05

Запомните секретную фразу (SEED-фразу) для вашего кошелька. Это список случайных слов, используемых для восстановления доступа к кошельку в случае потери пароля. Обязательно обратите внимание на советы от Trust Wallet в предыдущем шаге по хранению этой фразы.

#### 06

На этом этапе вам нужно подтвердить свою секретную фразу и ввести ее повторно, поставив слова в правильной последовательности.

#### 16:53

...| 🌫 🔳

i

< Назад

#### Твоя секретная фраза

Запишите или скопируйте эти слова в правильном порядке и сохраните их в безопасном месте.

Скопировать

Не делитесь своей секретной фразой!

Если кто-то узнает вашу секретную фразу, он получит полный контроль над вашим кошельком.

Продолжить

16:54

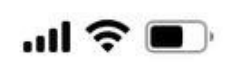

#### < Назад

#### Проверка секретной фразы

Нажмите слова, чтобы поместить их рядом друг с другом в правильном порядке.

where parts carpet ticket equip where peralty bless account account pages wheel

Продолжить

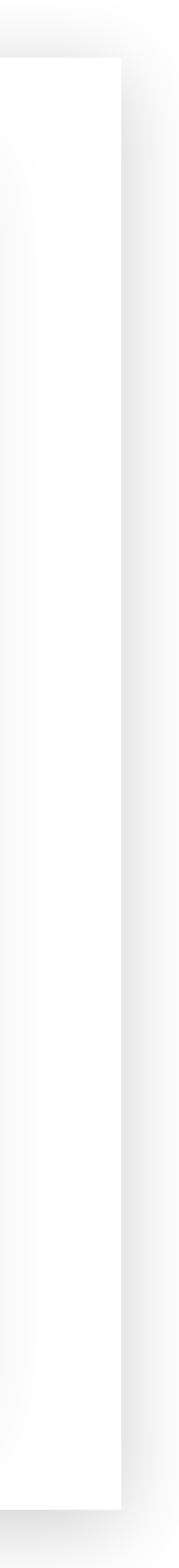

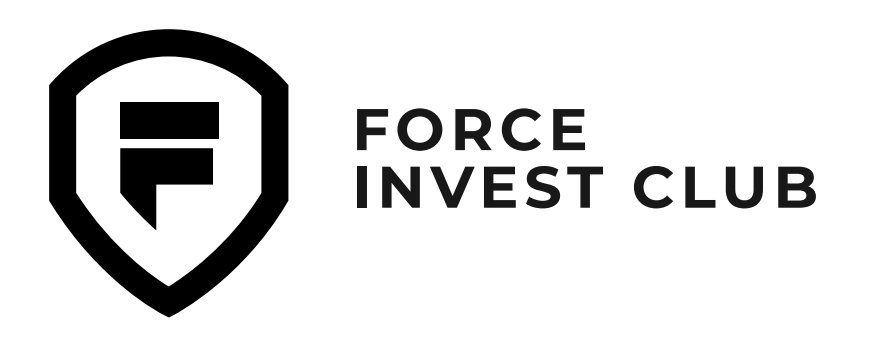

#### 07

Поздравляем, вы успешно создали свой кошелек! Теперь вы можете закрыть уведомление и перейти к использованию кошелька :)

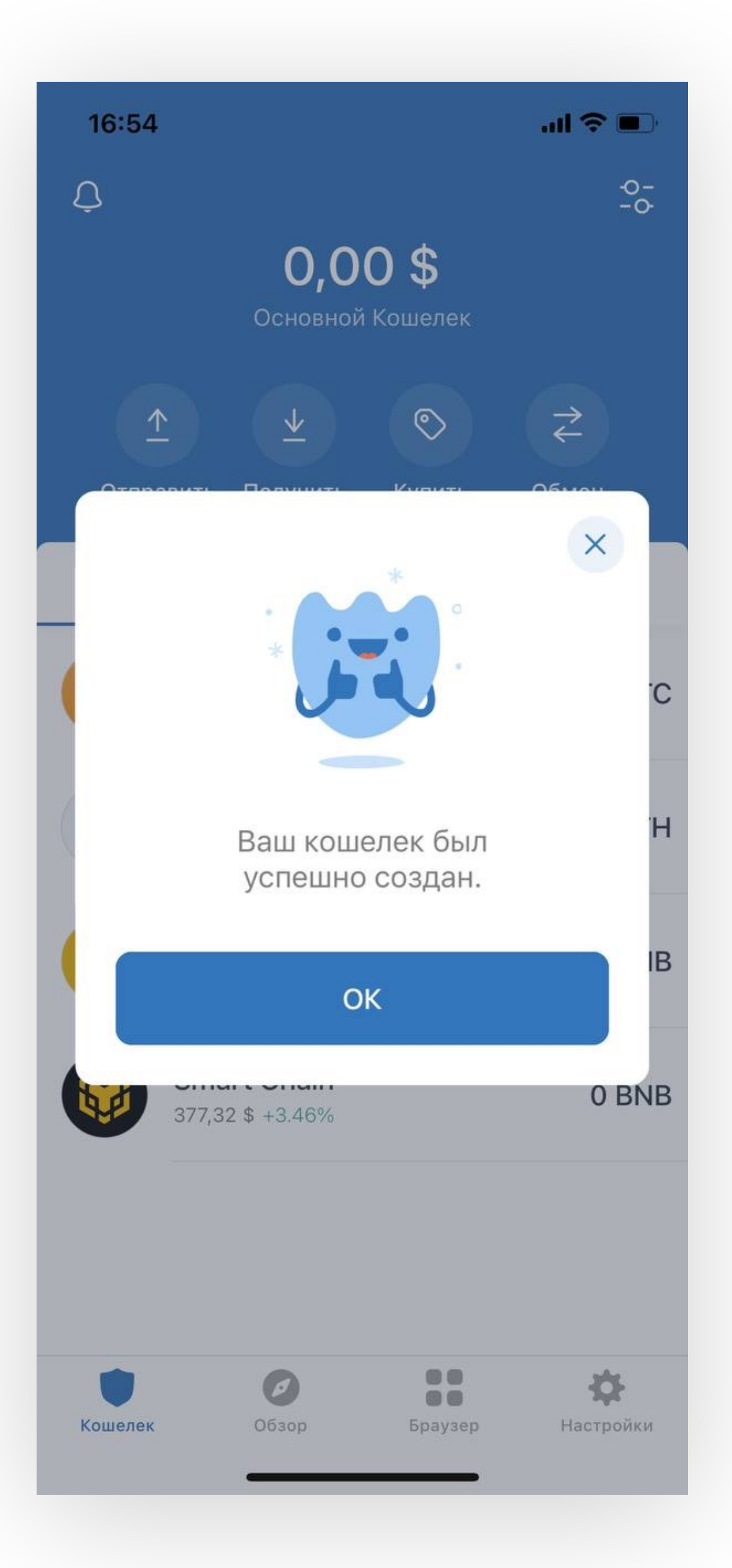

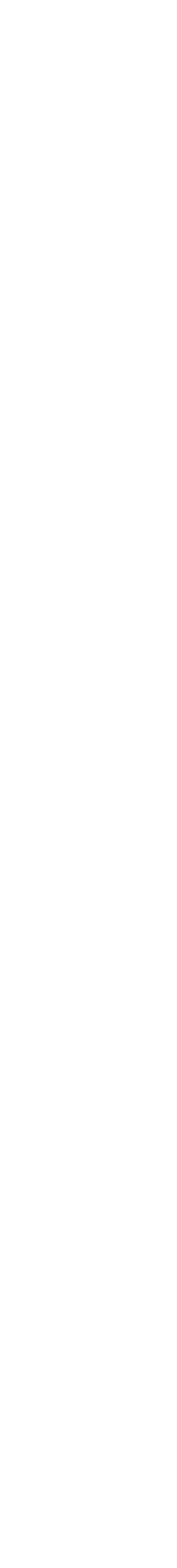

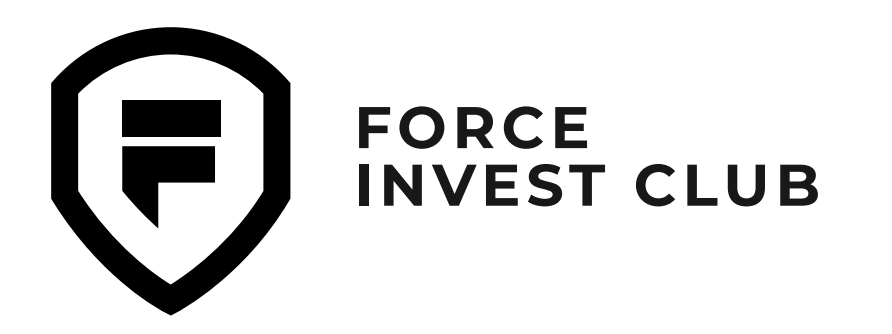

## Возможности кошелька Trust Wallet

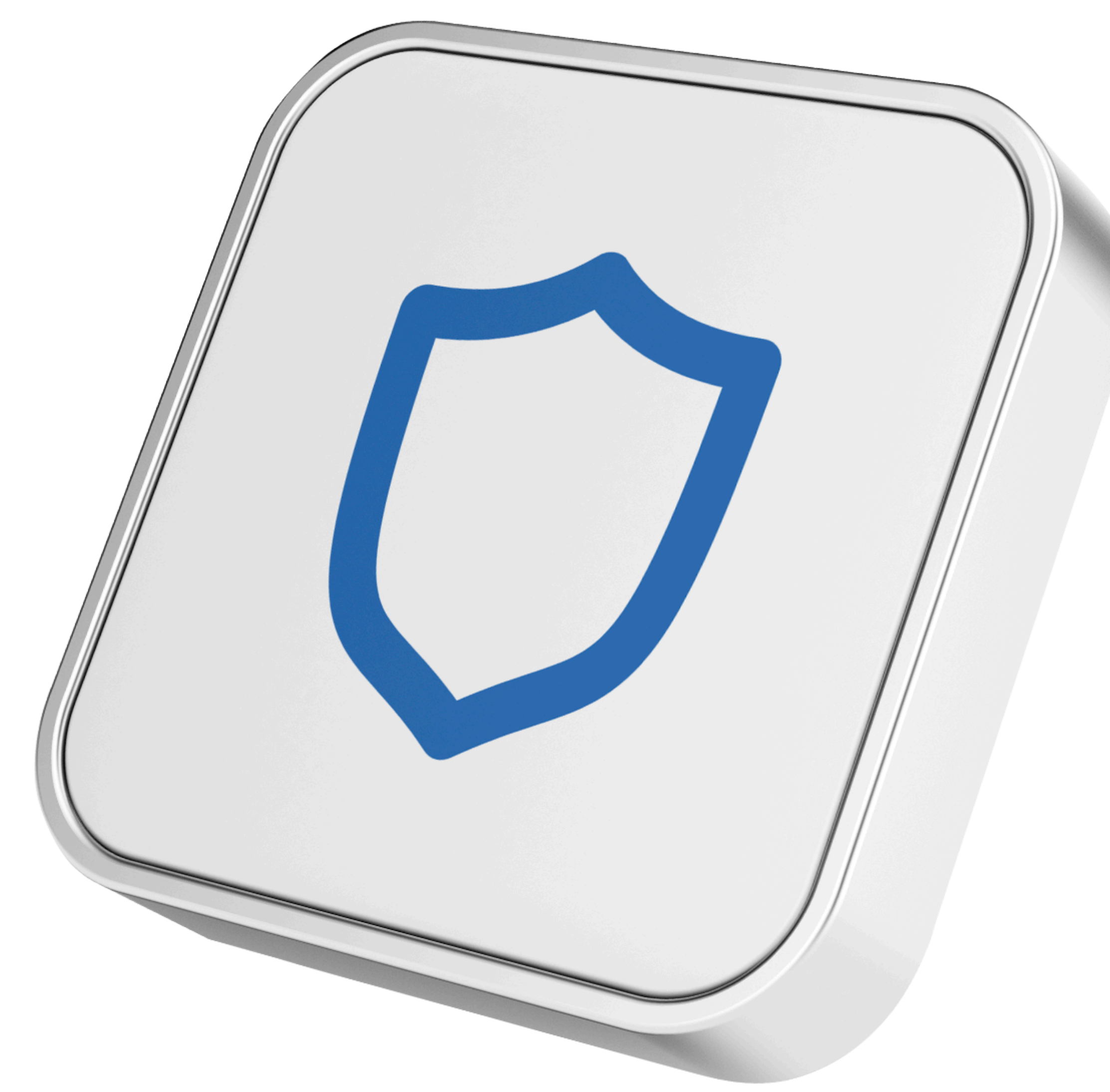

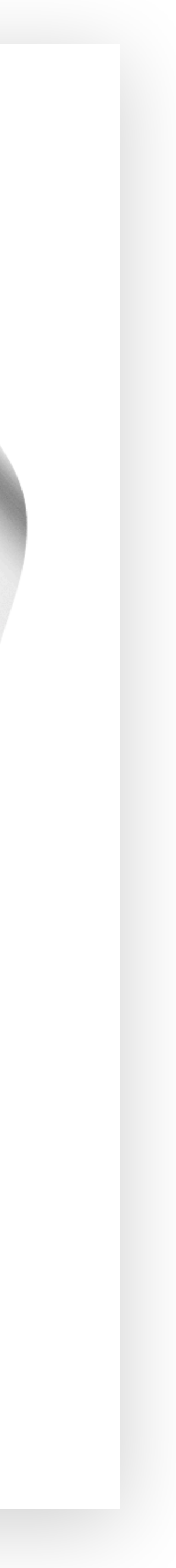

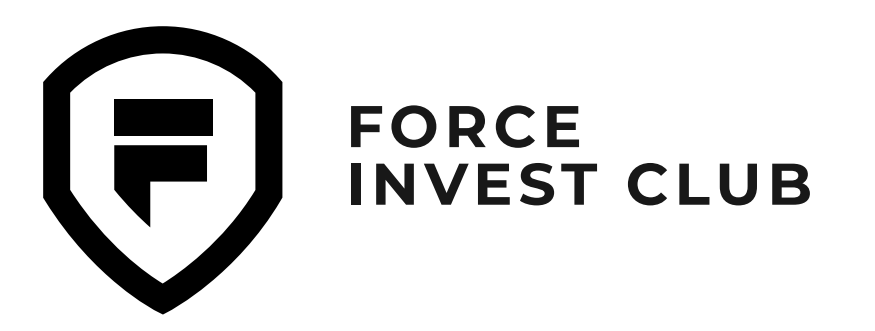

инвесторов

Добавление токенов в Trust Wallet 01

Чтобы добавить нужный токен в свой кошелек, нажмите кнопку в правом верхнем углу.

#### 02

Вы переходите на страницу для добавления токенов. В строку поиска впишите нужный токен.

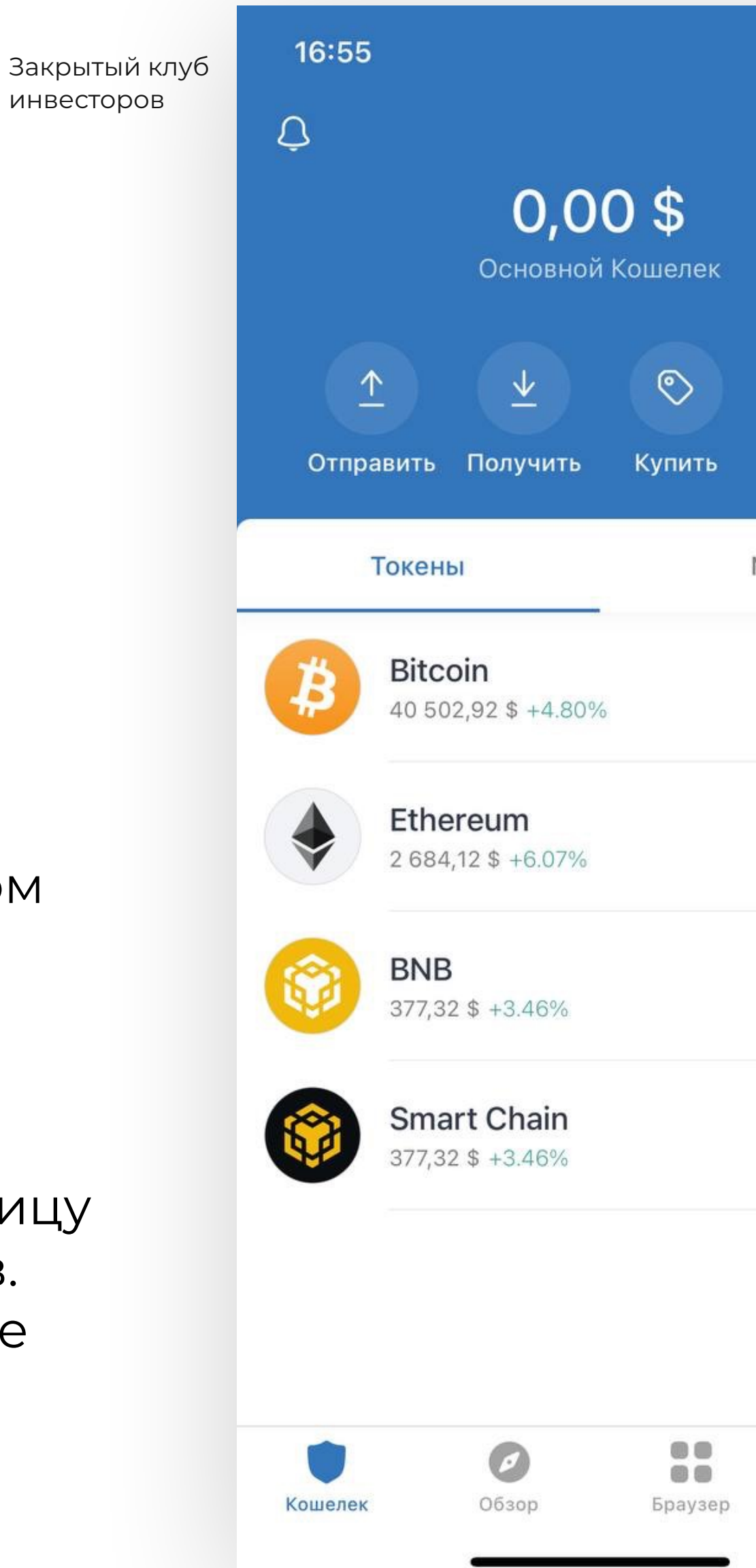

| atl 🗢 🗖    | 17:59                | .11 ? 🗖 | 16:55                     | s lin.     |
|------------|----------------------|---------|---------------------------|------------|
| -0-<br>-0- | Токены               | Готово  | Токены                    | Го         |
|            | Q Поиск              |         | Q VeChain                 |            |
| <i>с</i>   | Bitcoin BTC          |         | VeChain VET               | (          |
| NFTs       | Ethereum ETH         |         | VeChain Token VE<br>ERC20 | N          |
| 0 BTC      | BNB BNB              |         | + Добавить токен          |            |
| 0 ETH      | Smart Chain BNB      |         |                           |            |
| 0 BNB      | Aeternity AE         |         |                           |            |
| 0 BNB      | Aion AION            |         | qwerty<br>asdfa           | uic<br>hik |
|            | Algorand ALGO        |         |                           | b n m      |
| ¢          | Arbitrum ARETH       |         | 123 😂 space               | se         |
| Настройки  | Avalanche C-Chain AV | AX      |                           |            |

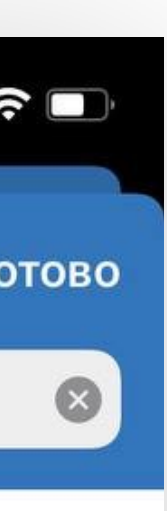

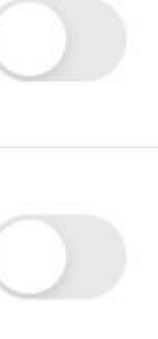

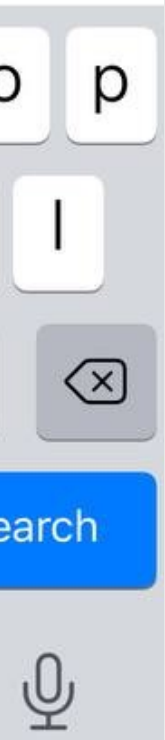

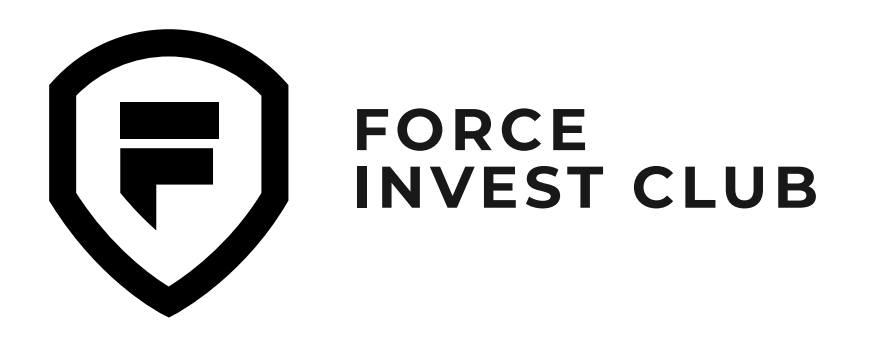

#### 03

Выберите из списка токен и сдвиньте ползунок напротив него вправо. Он подсвечивается зеленым цветом, это значит, что токен добавлен в кошелек.

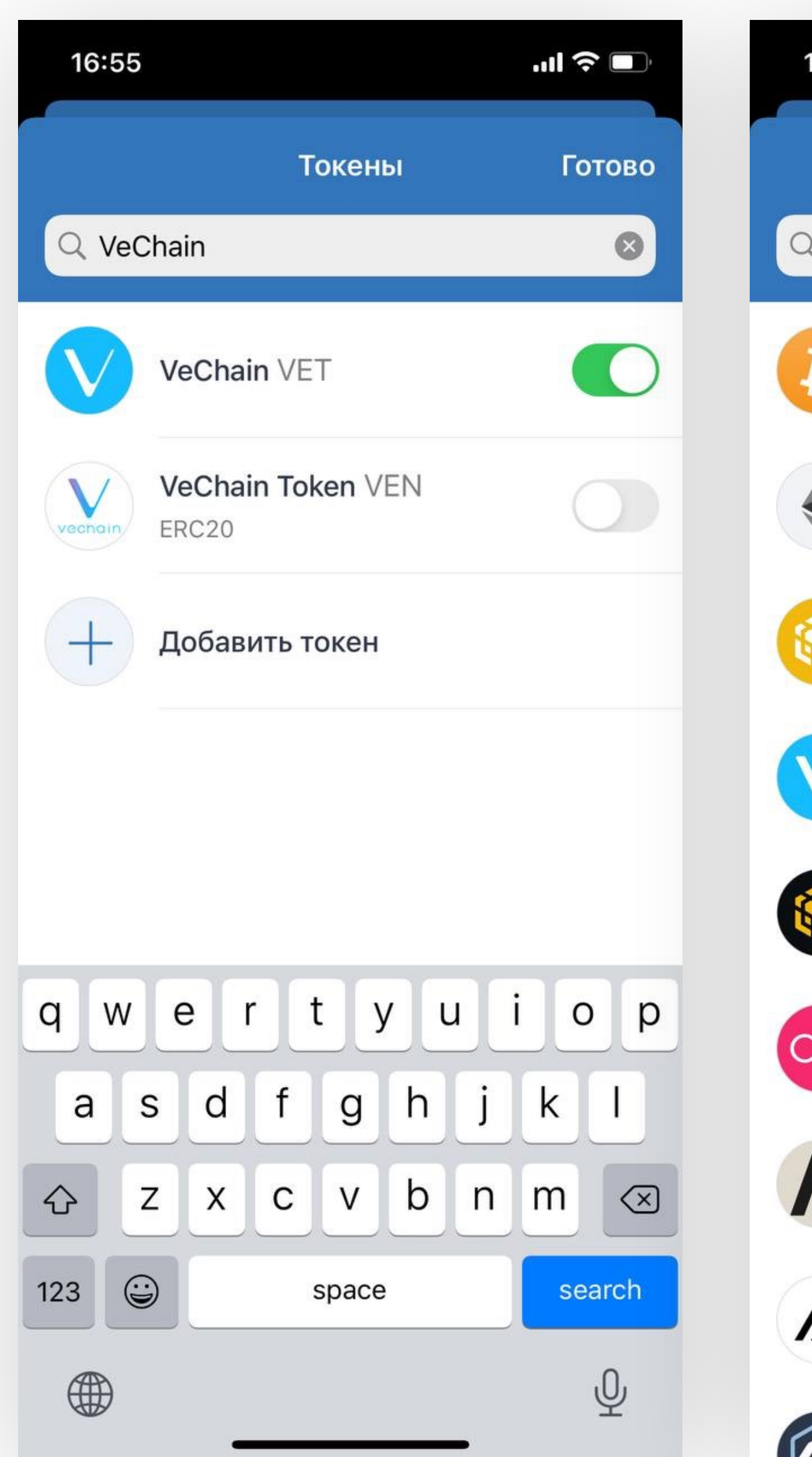

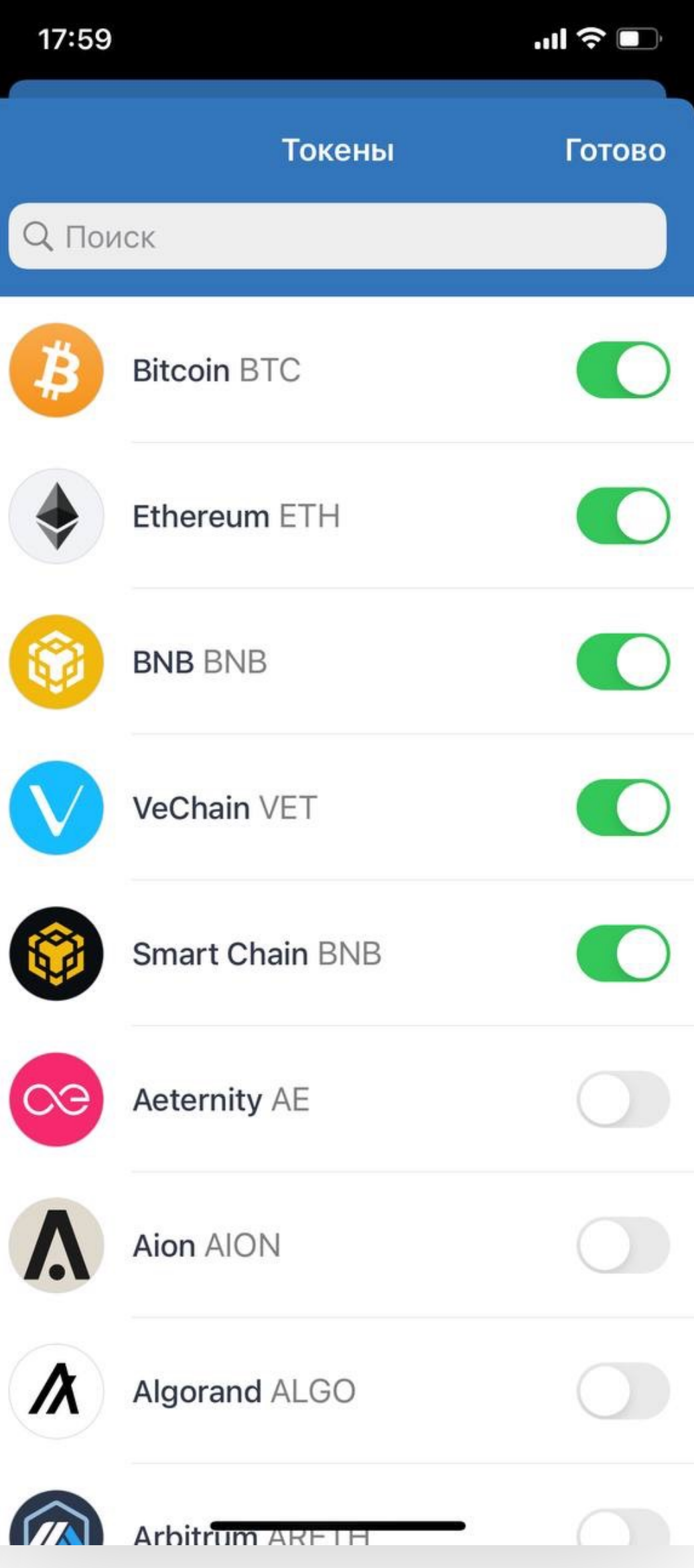

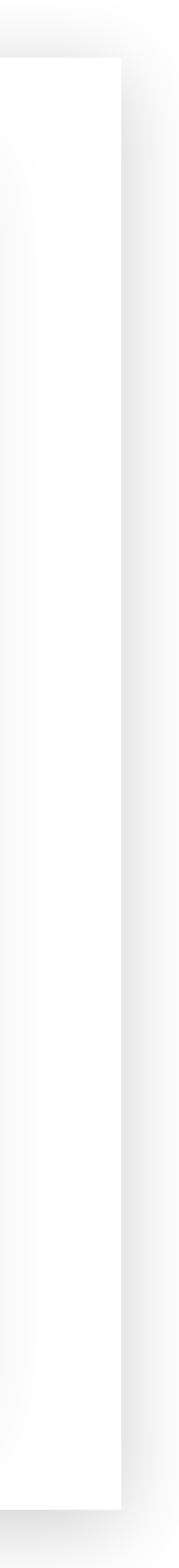

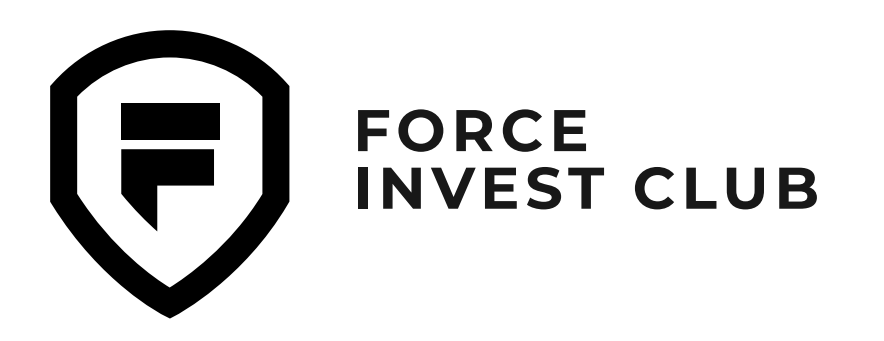

#### 04

Однако не все нужные токены можно найти внутри приложения. Некоторые придется добавлять вручную, воспользовавшись функцией «Добавить токен».

#### 05

Нажмите «Добавить токен», вы увидите дополнительное меню, в котором нужно указать адрес смарт-контракта этого токена. Для примера возьмем токен SLP в сети Solana.

| 18:09      |                                  | .ıl 🗢 🗈 |
|------------|----------------------------------|---------|
|            | Токены                           | Готово  |
| Q Slp      |                                  | 8       |
|            | Binance-PLove Potion SL<br>BEP20 | Р 🔿     |
|            | Smooth Love Potion SLP<br>ERC20  |         |
| +          | Добавить токен                   |         |
| a w        | ertvu                            |         |
| <u>q</u> w | ertyu                            | ορ      |
| a s        | d f g h j                        | k I     |
| φz         | x c v b n                        | m       |
| 123        | space                            | search  |
|            |                                  | Ŷ       |

|   | 18:′ | 10                                        |                                                                    |                                     | al P                   | <b>?</b> |
|---|------|-------------------------------------------|--------------------------------------------------------------------|-------------------------------------|------------------------|----------|
| 0 | тме  | нить                                      | Добавить т                                                         | гокен                               | Сохр                   | анить    |
|   | Сет  | Ъ                                         |                                                                    |                                     | Solar                  | ia >     |
|   |      |                                           |                                                                    |                                     |                        |          |
|   | Min  | t Addres                                  | SS                                                                 | Встави                              | ть                     | <u></u>  |
|   | Им   | я                                         |                                                                    |                                     |                        |          |
|   | Си   | ИВОЛ                                      |                                                                    |                                     |                        |          |
|   | Dec  | cimals                                    |                                                                    |                                     |                        |          |
|   |      |                                           |                                                                    |                                     |                        |          |
|   |      | Кто угод<br>поддель<br>токенов<br>угрозах | цно может созд<br>оные версии су<br>. Узнайте о мо<br>безопасности | цать токен<br>ществуюц<br>шенничест | , вклю<br>цих<br>гве и | чая      |
|   |      |                                           |                                                                    |                                     |                        |          |
|   |      |                                           |                                                                    |                                     |                        |          |
|   |      |                                           |                                                                    |                                     |                        |          |
|   |      |                                           |                                                                    |                                     |                        |          |
|   |      | Ч                                         | то такое Сво                                                       | й Токен?                            |                        |          |
|   |      |                                           |                                                                    |                                     |                        |          |

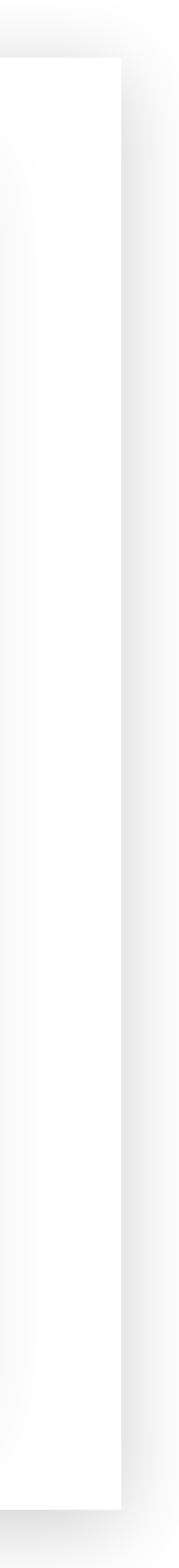

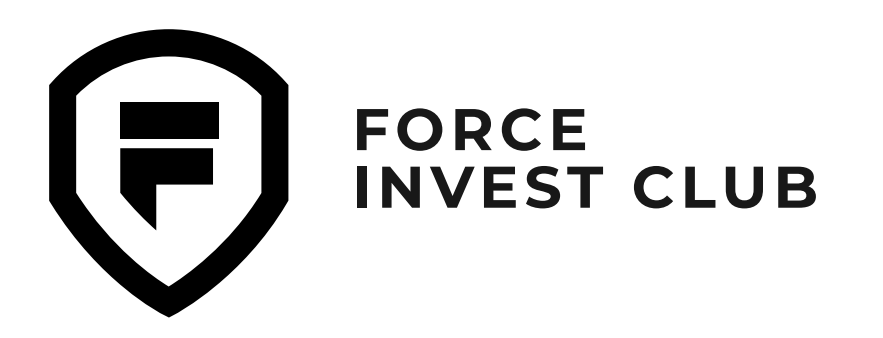

#### 06

Смарт-контракт нужного токена можно найти на сайте <u>CoinMarketCap</u>. Для этого в поиске вбейте тикер или название самого токена.

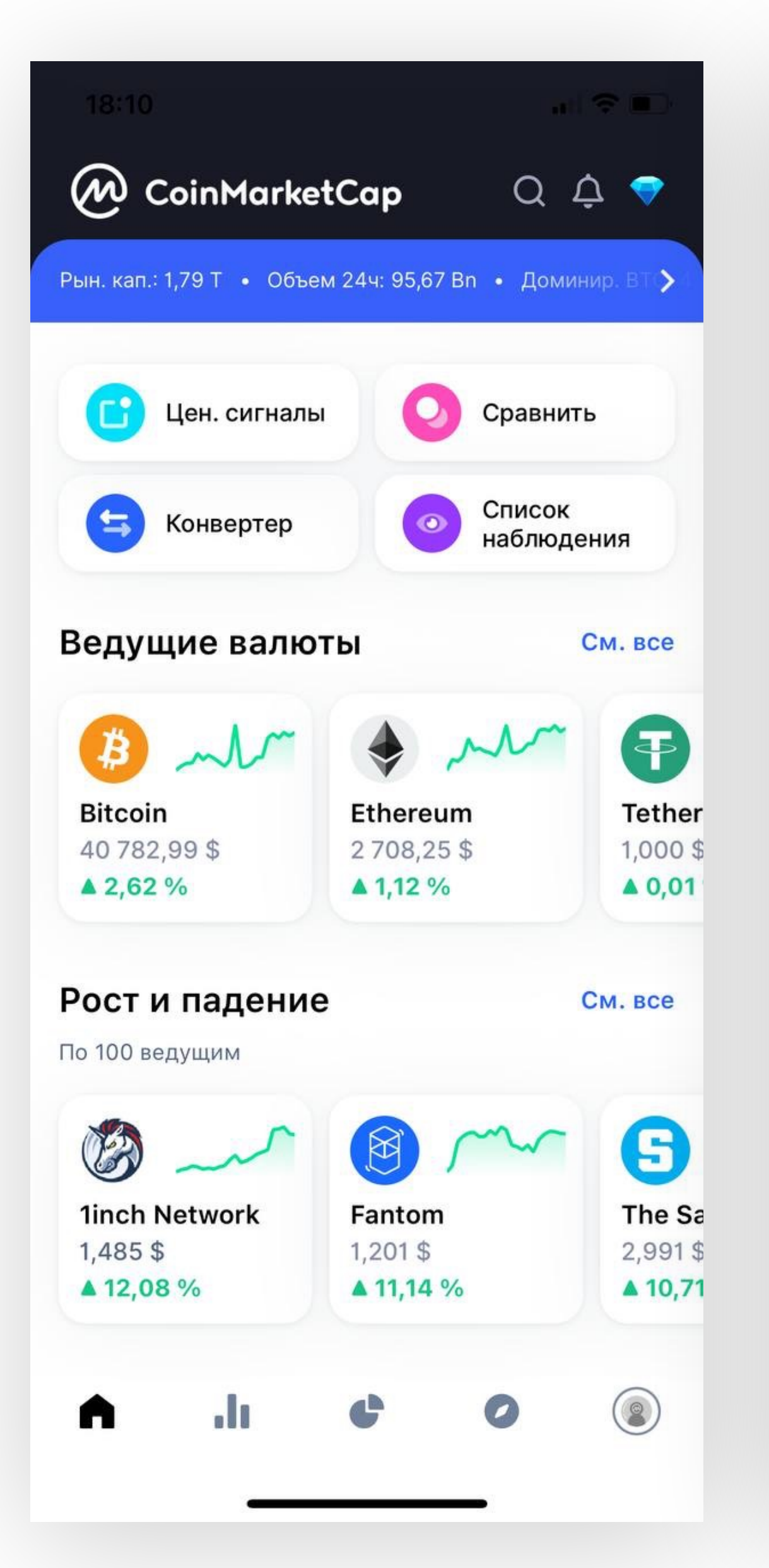

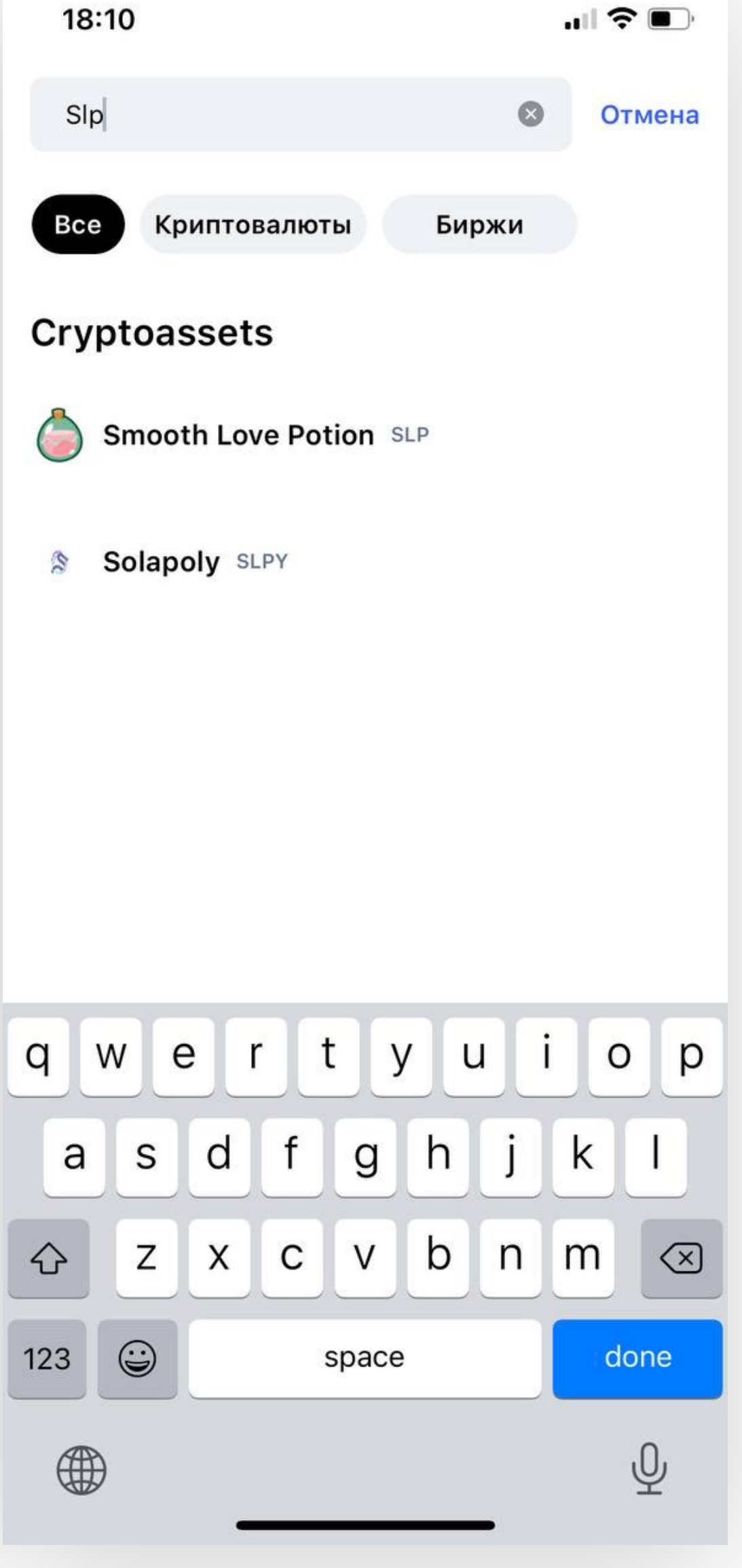

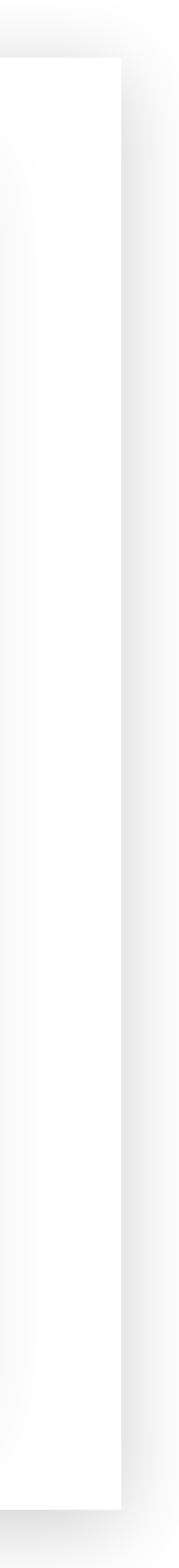

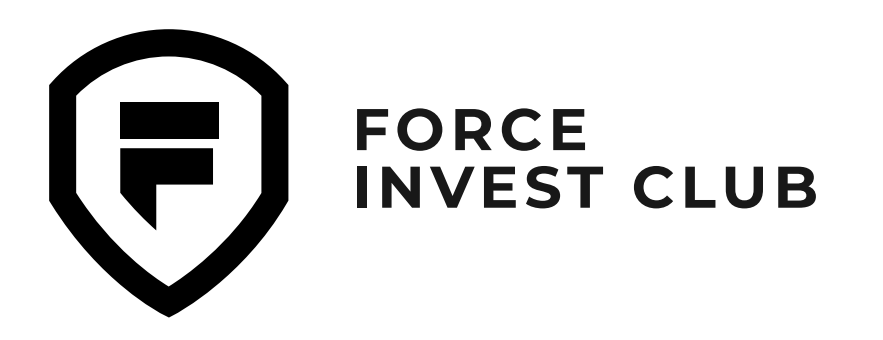

#### 07

Далее выберите нужный токен. Внизу в разделе «Контракты» выберите нужную сеть и скопируйте адрес смарт-контракта. В данном случае нужен контракт сети Solana.

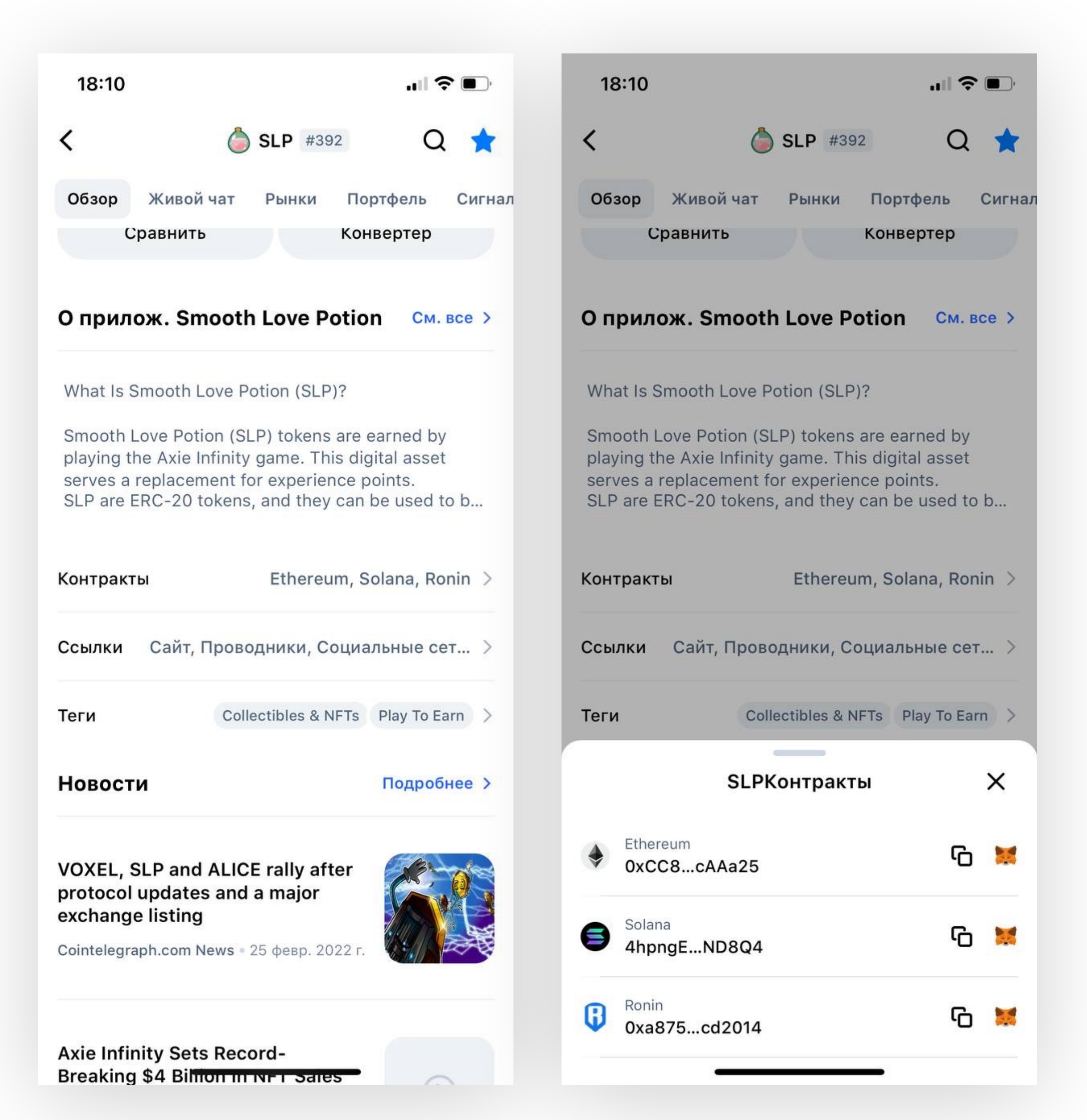

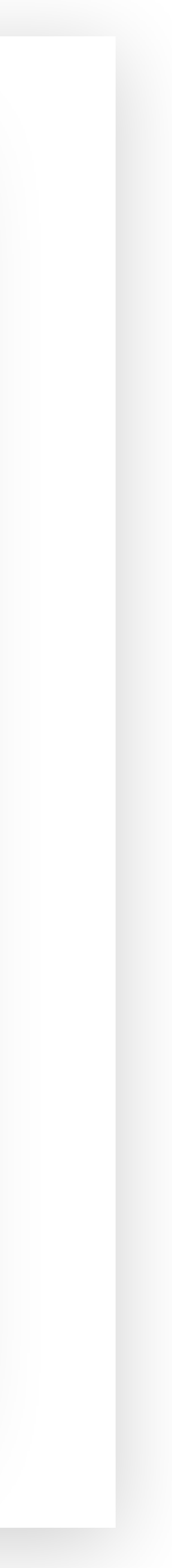

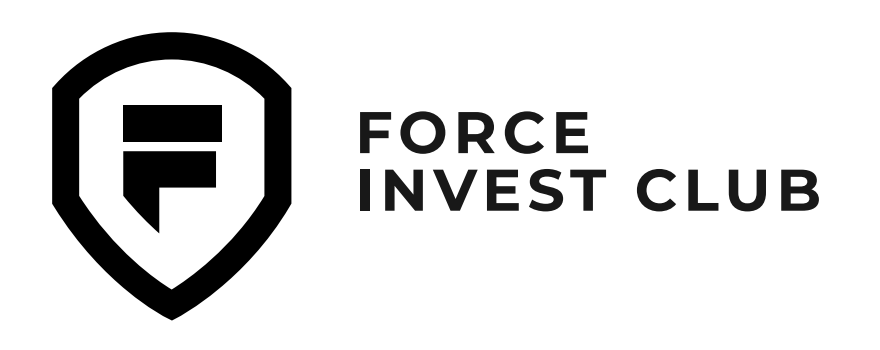

| Закрытый клуб | 18:10                    |                                                                           |                                                 |
|---------------|--------------------------|---------------------------------------------------------------------------|-------------------------------------------------|
| инвесторов    | Отменит                  | ь Добавиті                                                                | ь токен                                         |
|               | Сеть                     |                                                                           |                                                 |
| У             | Mint Addre<br>4hpngE     | ess<br>Ep1v3CXpeK                                                         | Встави                                          |
|               | имя<br>Smooth            | 1 Love Potion (V                                                          | Vormhole)                                       |
|               | Символ<br>SLP            |                                                                           |                                                 |
|               | Decimals<br>O            |                                                                           |                                                 |
|               |                          |                                                                           |                                                 |
| ЭH            | Кто<br>под<br>ток<br>угр | угодно может со<br>дельные версии<br>енов. Узнайте о м<br>озах безопаснос | оздать токен<br>существуюц<br>иошенничес<br>ти. |
|               |                          |                                                                           |                                                 |
|               |                          |                                                                           |                                                 |
|               |                          |                                                                           |                                                 |

Что такое Свой Токен?

### 80

Вставьте данные в строку Mint Address.

Все остальные данные токена должны подтянуться автоматически. После этого в правом верхнем углу нажмите кнопку «Сохранить». Теперь токен отображается в списке.

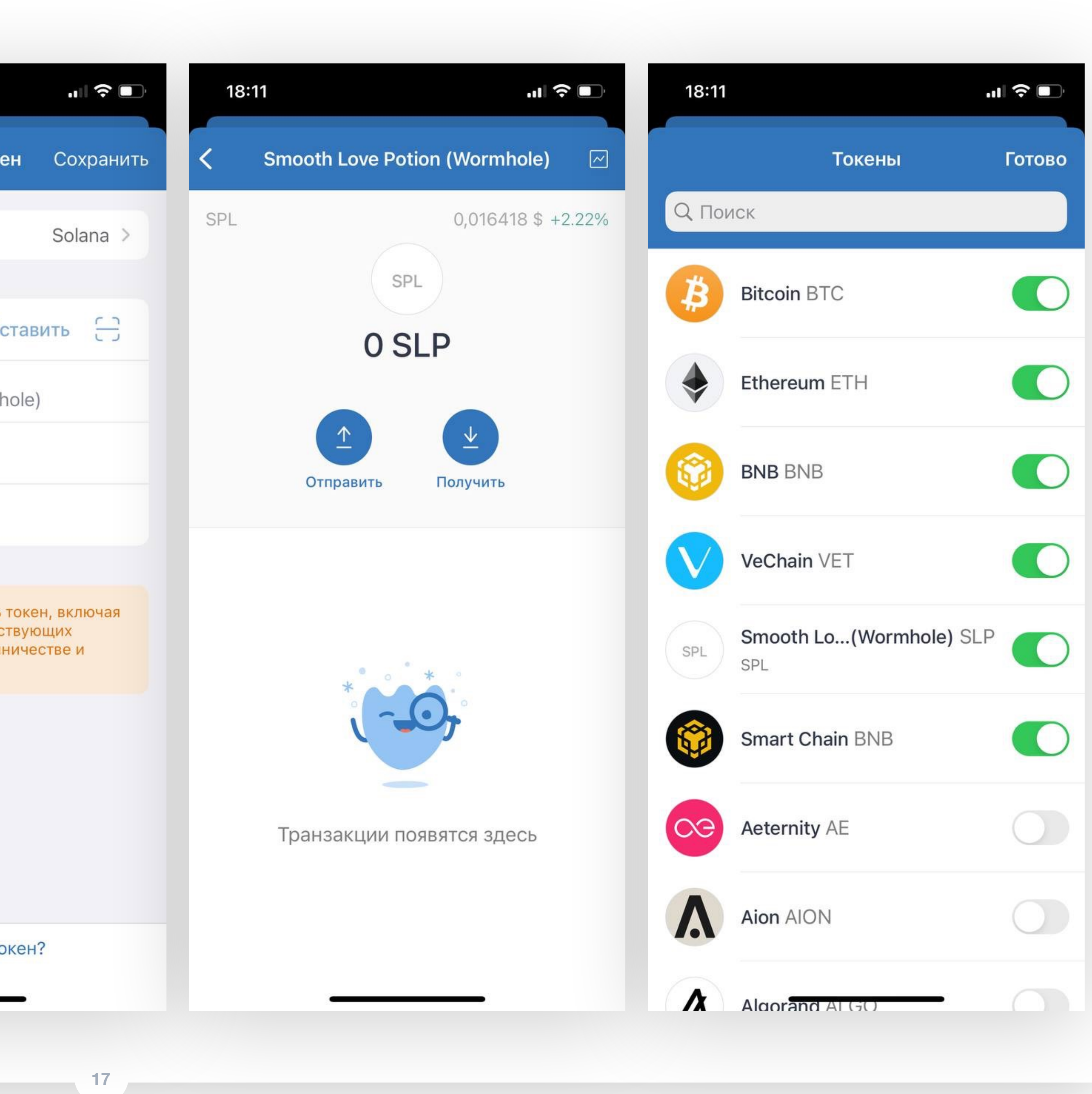

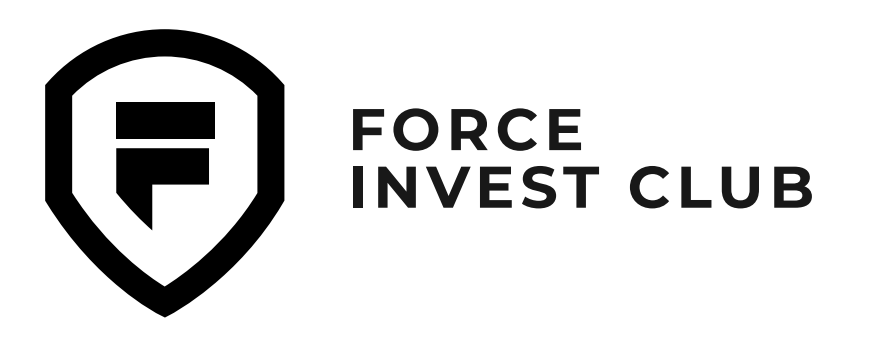

#### Покупка криптовалюты за фиат

#### 01

В Trust Wallet можно покупать криптовалюту за фиат. Для этого нажмите кнопку «Купить».

#### 02

Вы попадаете на вкладку поиска и выбора токена. Для примера возьмем ВТС, нажмите на него.

| 16:18    |                               |                                         | s III. III. \$          | <b>B</b>          |
|----------|-------------------------------|-----------------------------------------|-------------------------|-------------------|
| 4        | Токены                        | Финансы                                 | Коллекции               | 0-<br>-0          |
|          | Мульти-м                      | 0,00 \$<br>ионетный ко<br>Ф<br>Получить | ошелек 1<br>©<br>Купить |                   |
| ₿        | Bitcoin<br>40 283,42 \$ +3    | 67%                                     | (                       | ) BTC             |
| \$       | Ethereum 2 666,31 \$ +4,7     | 7%                                      | C                       | ) ETH             |
| <b>③</b> | BNB<br>375,54 \$ +2,43        | %                                       | C                       | ) BNB             |
| <b></b>  | Smart Chai<br>375,54 \$ +2,43 | n<br>%                                  | C                       | BNB               |
|          |                               |                                         |                         |                   |
| Кошел    | лек DApj                      | ps D                                    | EX Hact                 | <b>ф</b><br>ройки |
|          |                               | ۲                                       | 4                       |                   |

| 23:01        |                | 💿 🎅 III. III. \$ |
|--------------|----------------|------------------|
| <b>←</b> 1   | Тоиск - Купить |                  |
| ₿            | Bitcoin        | 0 BTC            |
| ۲            | Ethereum       | 0 ETH            |
| 0            | BNB            | 0 BNB            |
| <b></b>      | Smart Chain    | 0 BNB            |
| 8            | Polygon        | 0 MATIC          |
| $\bigotimes$ | XRP            | 0 XRP            |
| ₿            | Bitcoin Cash   | 0 BCH            |
| Ł            | Litecoin       | 0 LTC            |
| P            | Polkadot       | 0 DOT            |
| ষ            | Tezos          | 0 XTZ            |
|              |                | 4                |

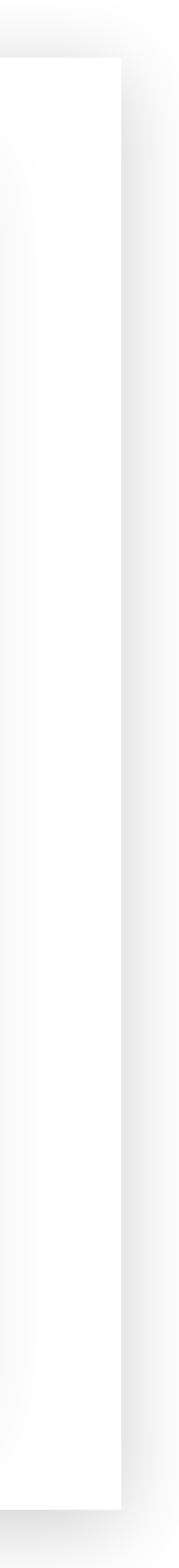

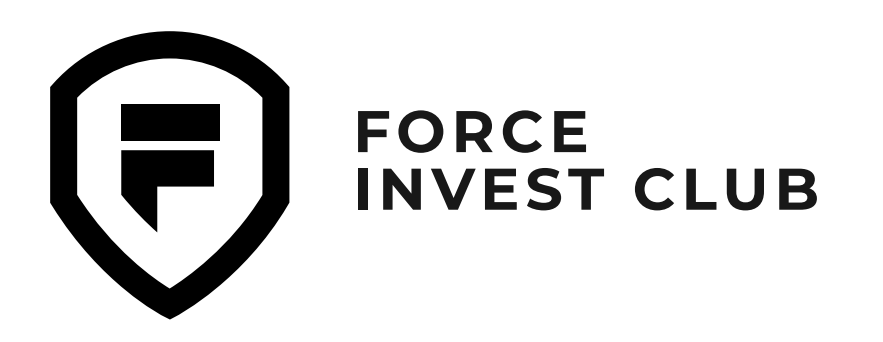

### 03

Система переместит вас на страницу встроенного сервиса покупки криптовалюты. Минимальная сумма покупки — \$50. Выберите сумму и удобный сервис оплаты. Всего их три: Mercuryo, Ramp, Transak.

Внимание: в связи с геополитической ситуацией не все сервисы принимают к оплате карты банков РФ.

#### 04

Нажмите кнопку «Далее».

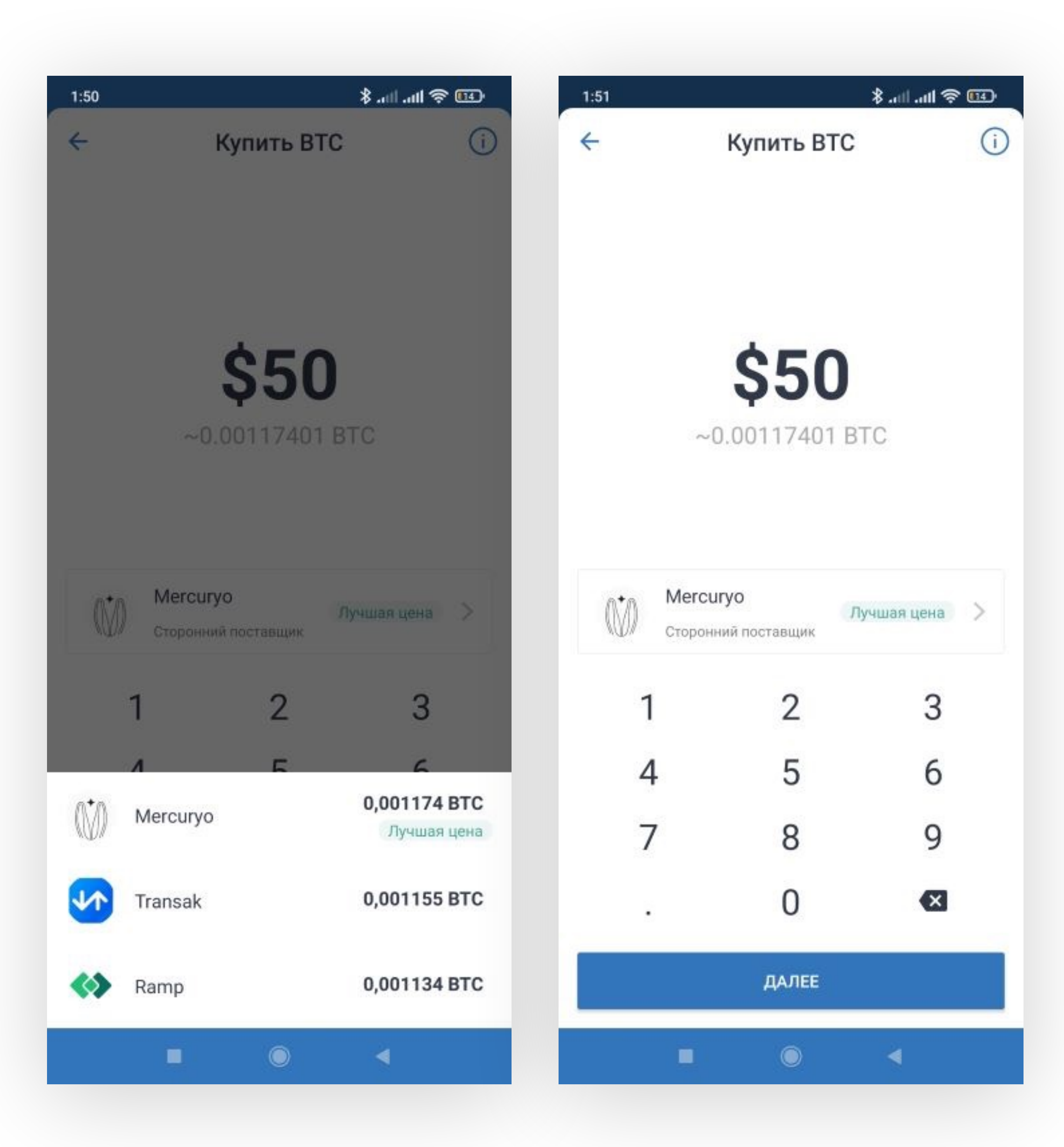

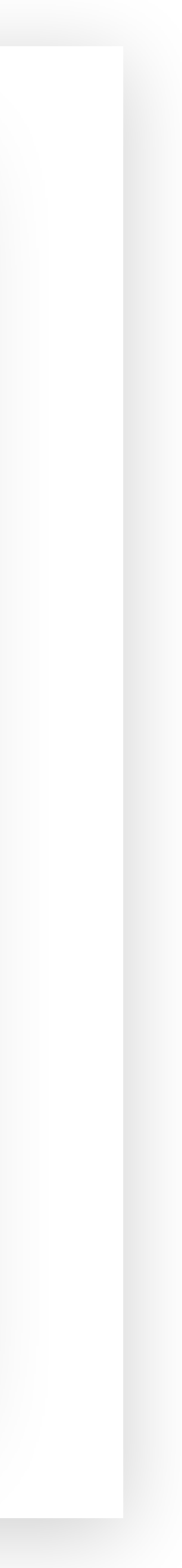

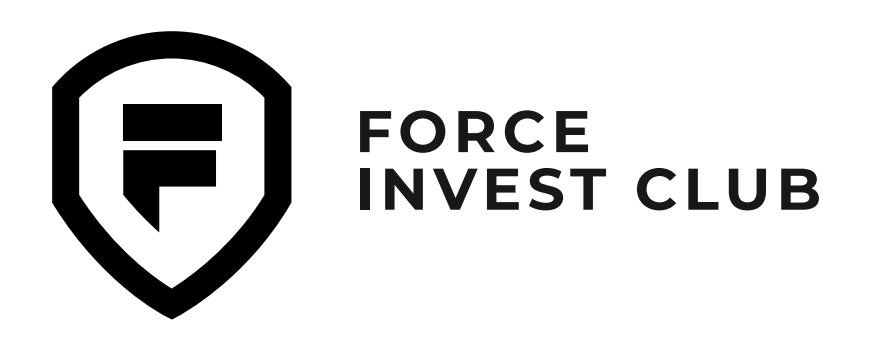

### 05

Система перенаправит вас на сайт выбранного обменника, где необходимо согласиться с «Пользовательским соглашением», а также ознакомиться с курсом покупки и комиссией.

#### 06

Теперь нужно внести личные данные, а также электронную почту и телефон — на них вы получите коды подтверждения.

| 23:11                                      |                                         |                                       |                                          |
|--------------------------------------------|-----------------------------------------|---------------------------------------|------------------------------------------|
| × 6                                        | exch                                    | ange                                  | e.mer                                    |
| Мы испо<br>пользова<br>соглаша<br>соответс | льзуем<br>ательск<br>етесь н<br>ствии с | соокіе<br>кий опь<br>а обра<br>полити | -файль<br>ят. Прод<br>ботку п<br>икой ко |
| Прин                                       | ять соо                                 | kie-фai                               | йлы                                      |
| =                                          |                                         |                                       |                                          |
| Куп                                        | ИТЬ                                     | кр                                    | ипт                                      |
| 50.00                                      |                                         |                                       | USD                                      |
|                                            |                                         |                                       |                                          |
| Курс                                       |                                         |                                       |                                          |
| Комисс                                     | сия                                     |                                       |                                          |
| Итого                                      |                                         |                                       |                                          |
|                                            | Я прин                                  | имаю                                  | Поль:                                    |
|                                            |                                         |                                       | K                                        |
| Поку<br>подт<br>расп                       | пки на<br>вержд<br>ростра               | общу<br>ения з<br>аняетс              | ю сум<br>лично<br>ся на г                |
|                                            |                                         | 1                                     | mei                                      |
|                                            |                                         |                                       |                                          |

#### 💷 😤 III. III. 🛠 23:13 curyo.io ... ы, чтобы улучшить ваш должая пользоваться сайтом, вы ерсональных данных в нфиденциальности. Принять cookie-файлы ~ Номер телефона 0.00116035 BTC Страна +7 41185.82 USD 2.21 USD 50.00 USD зовательское соглашение и ... упить му до 300€ не требуют сти. Условие не раждан США 4 GHI 7 PORS rcuryo

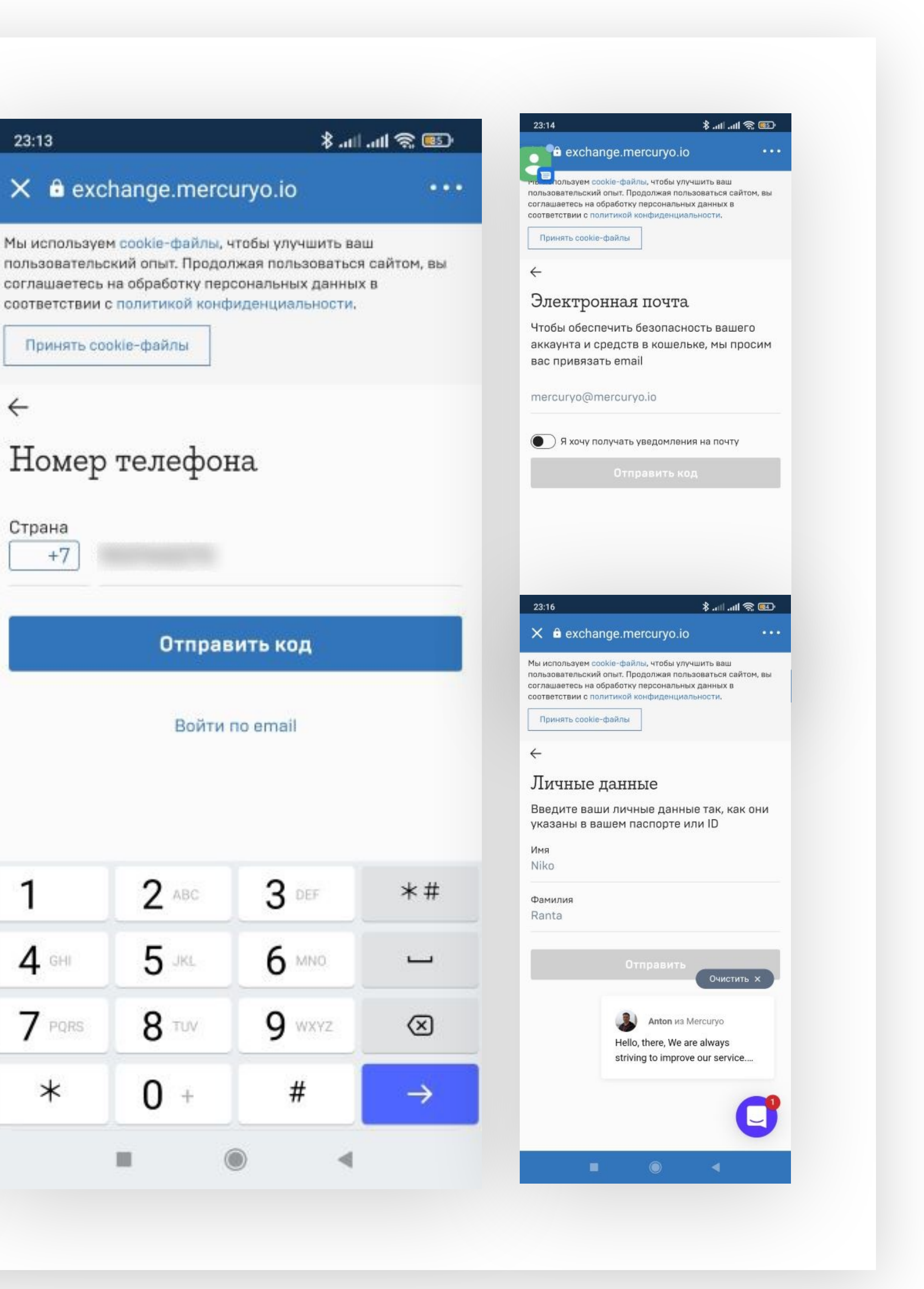

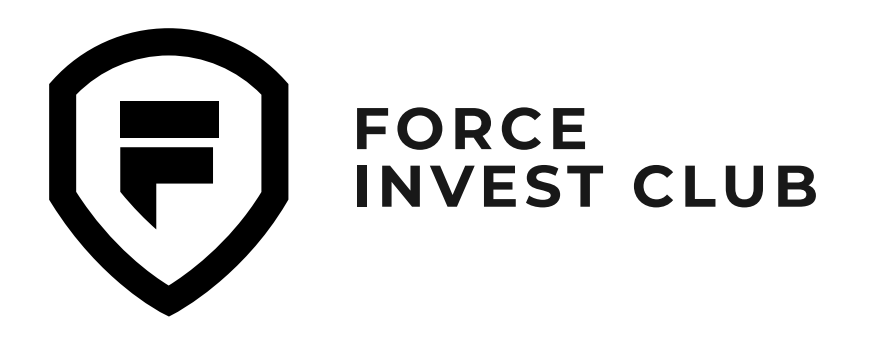

#### 07

Затем появится вкладка с выбором способа оплаты — на этом этапе можно привязать новую карту. Внесите данные карты и нажмите «Оплатить».

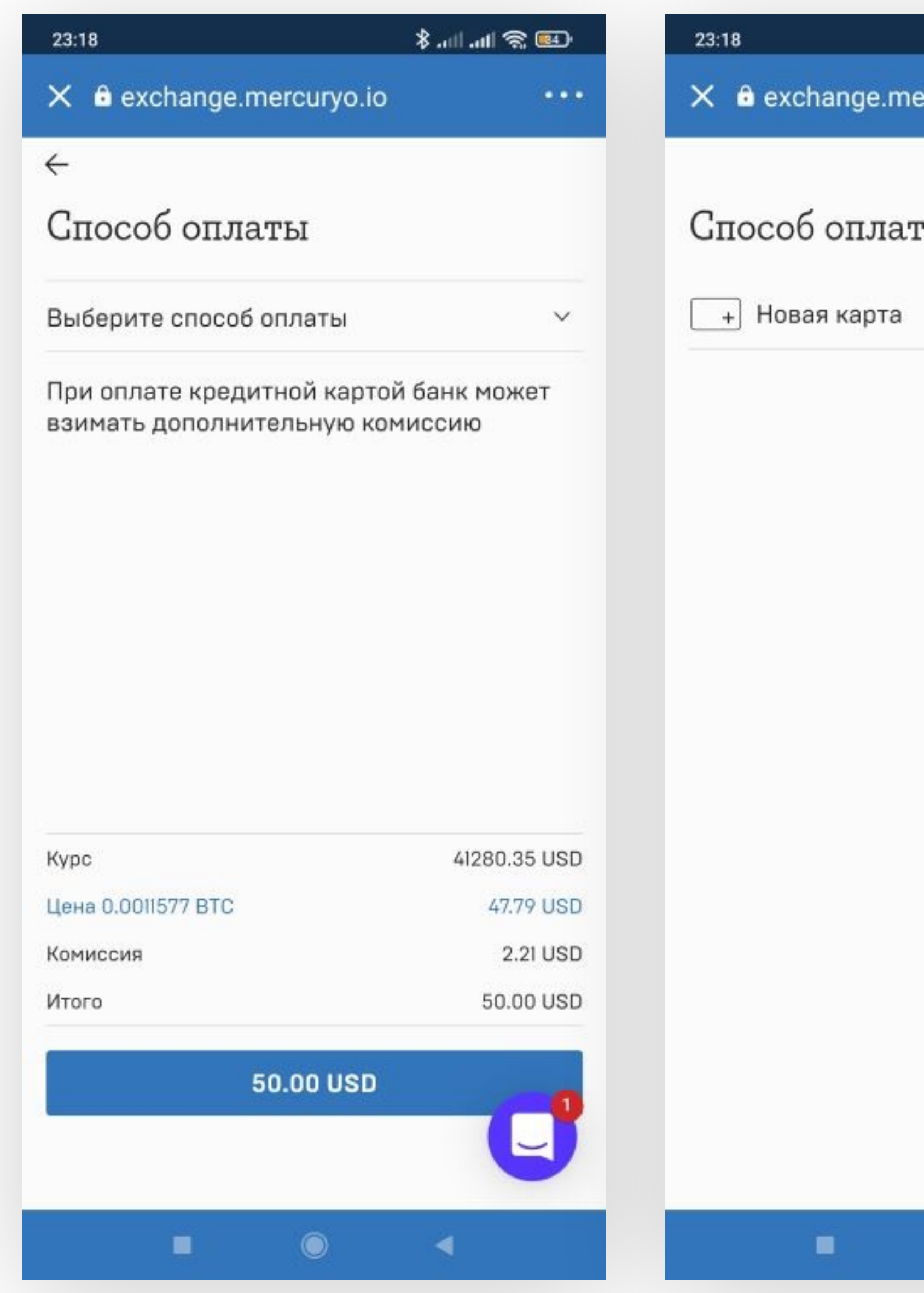

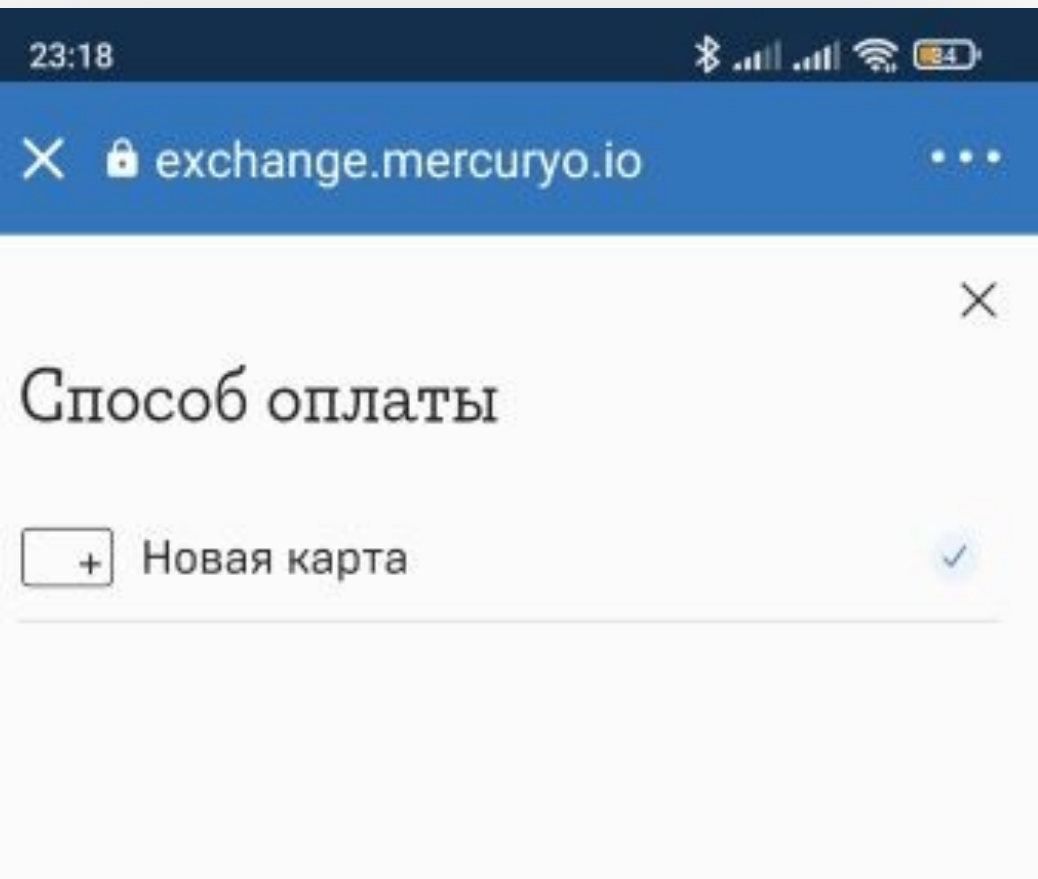

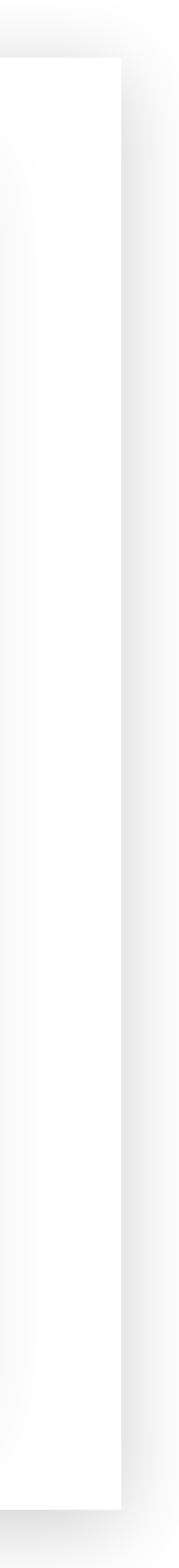

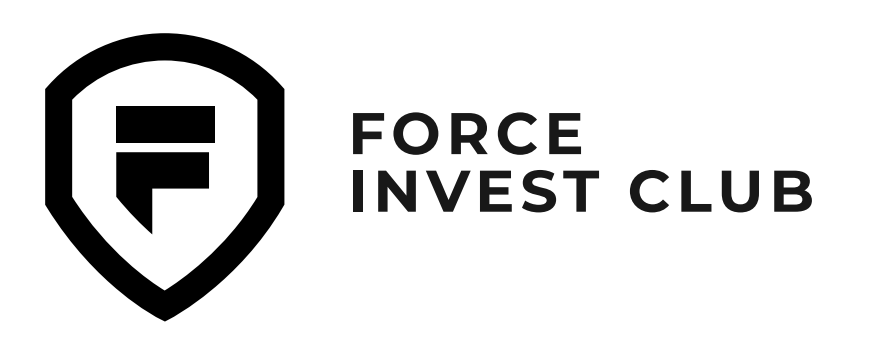

## Отправка и получение криптовалюты

01

Отправить криптовалюту с кошелька можно нажав кнопку «Отправить» на главной странице или сразу выбрав нужный токен.

#### 02

В открывшемся окне необходимо ввести адрес кошелька получателя (в той же сети, что и отправляемый токен) и выбрать количество токенов для отправки. Нажмите на верхней панели кнопку «Продолжить».

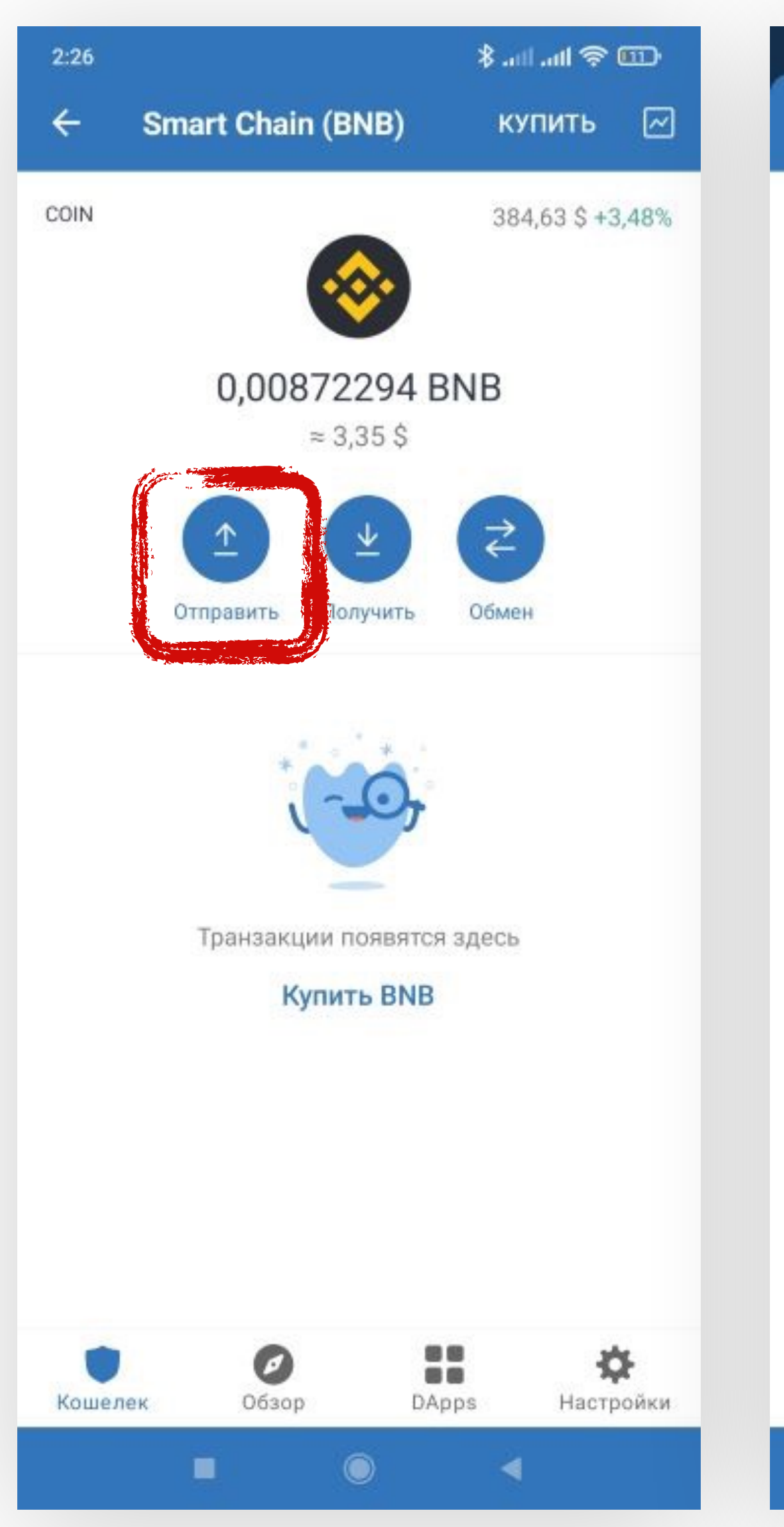

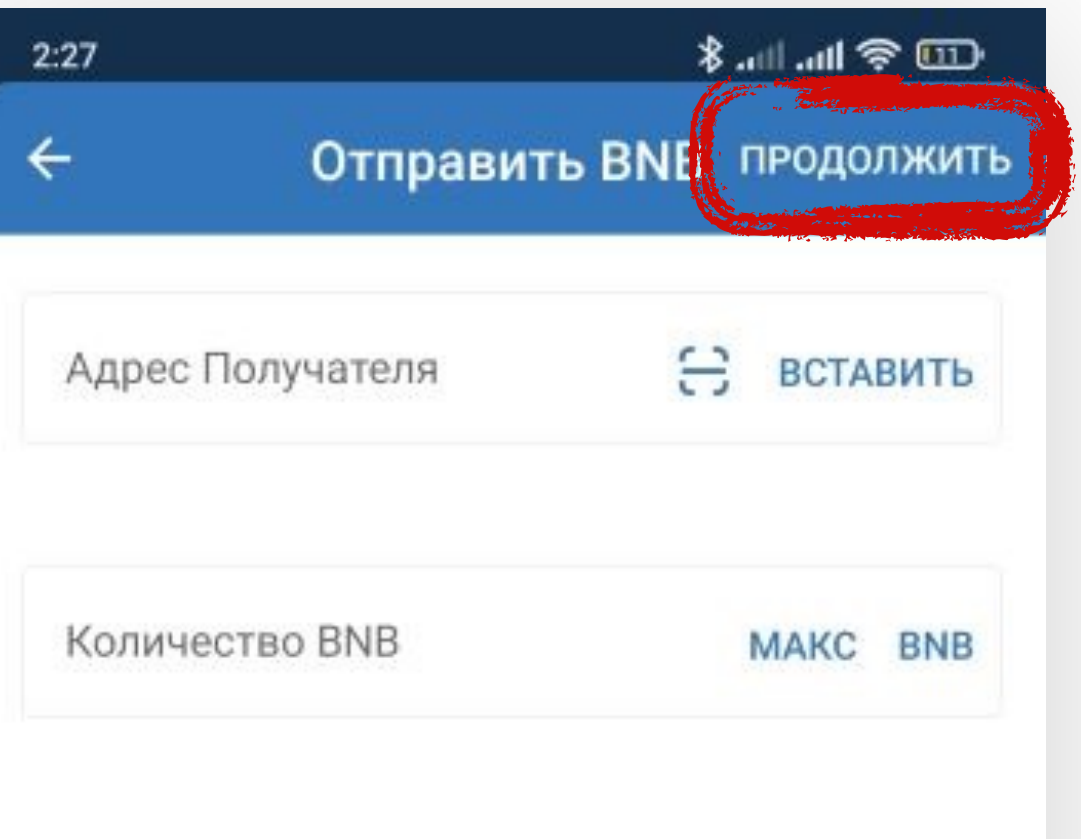

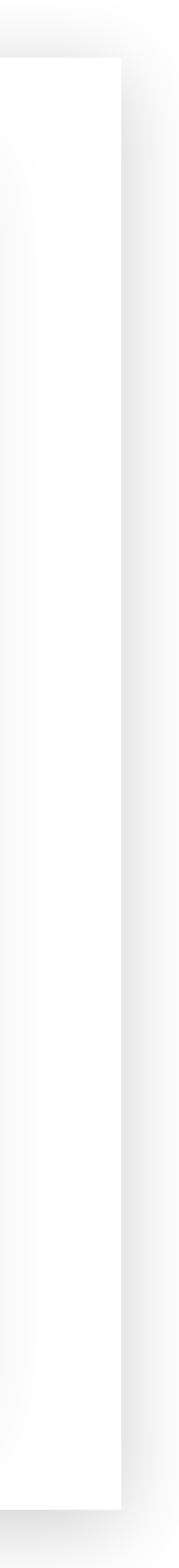

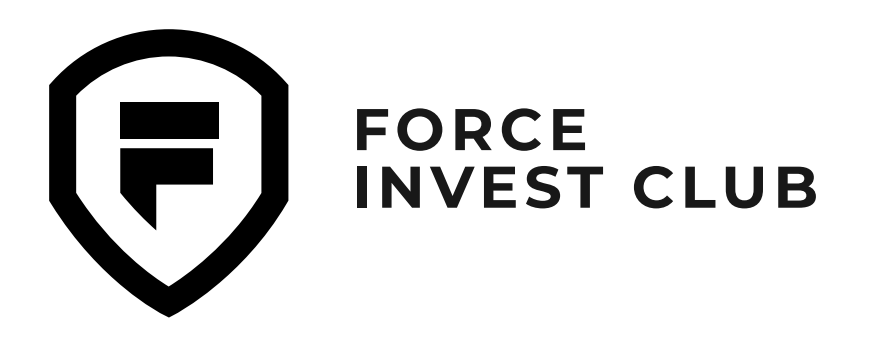

#### 03

Далее проверьте данные на странице перевода. Кнопкой «Подтвердить» завершите перевод.

#### 04

Используя значок шестеренки в правом верхнем углу, можно изменить автоматические настройки газа (комиссии за перевод). Не забудьте сохранить внесенные изменения, для этого нажмите на кнопку «Сохранить».

|               | Іеревод     | \$          | ÷              | П        |
|---------------|-------------|-------------|----------------|----------|
| 0 0006170/    | 126502052   | 12 DND      | <del>~</del>   | Расц     |
| J,00001794    | 1000909024  | +Z DIND     | — Цена Газа () | Gwei)    |
|               | ≈ 3,31 Ş    |             | 5              |          |
| ктив          | Smart Ch    | ain (BNB)   |                |          |
|               |             |             | Лимит Газа     |          |
| т Для         | работы      |             | 21000          |          |
| Кому          |             |             |                |          |
| oropoŭ ofon 🔎 | 0.000105 PM | D (0.04 Å)  | Данные т       | ранзакци |
| етевои соор 🖤 | 0,000105 BN | в (0,04 \$) | Nonce          |          |
| 1акс Тотал    |             | 3,35 \$     | 6              |          |
| тал           |             | 3,35 \$     | 6              |          |
|               |             |             |                |          |
|               |             |             |                |          |
|               |             |             |                |          |
|               |             |             |                |          |
|               |             |             |                |          |
| ΠΟ            | ДТВЕРДИТЬ   |             |                |          |
| ΠO,           | дтвердить   |             |                |          |

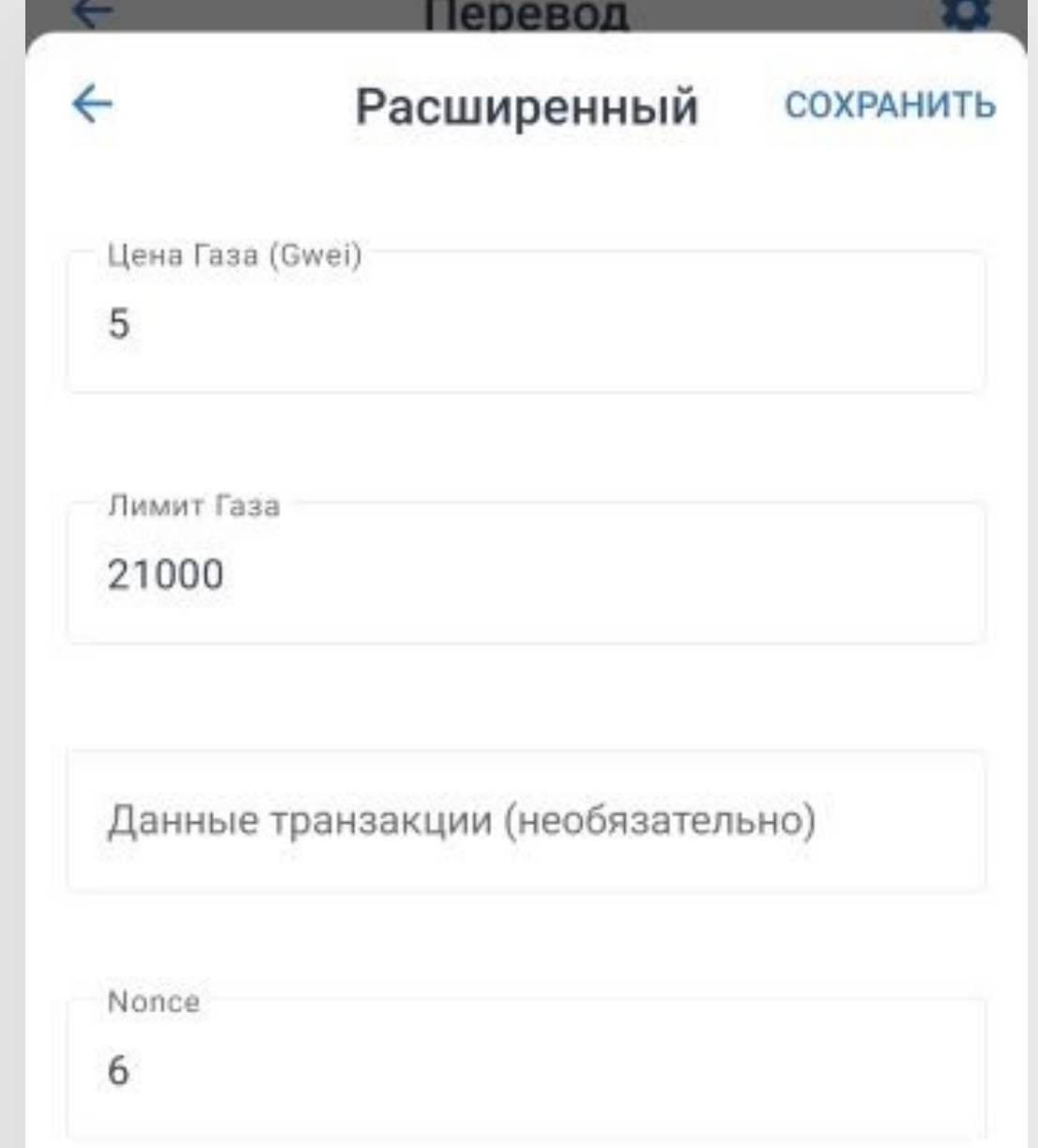

💷 😤 III. III. 🛠

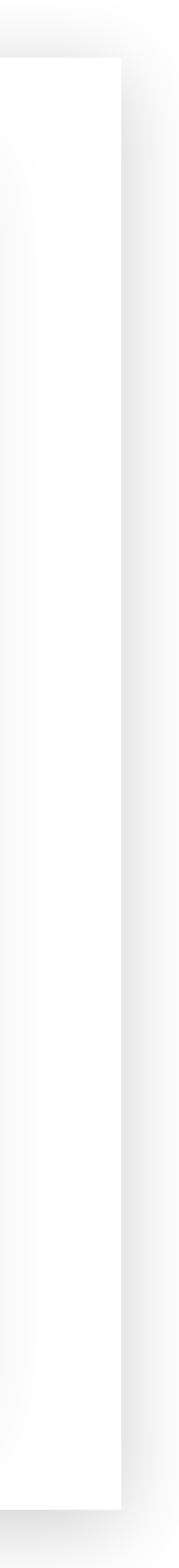

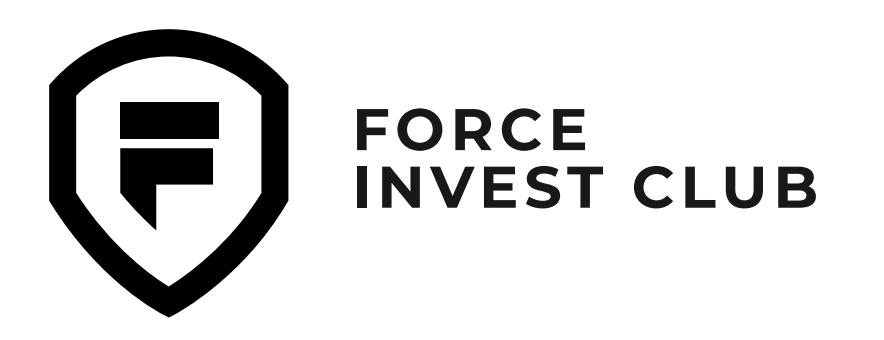

#### 05

Чтобы получить токен на кошелек, нажмите на его значок или тикер токена, если он уже есть в вашем кошельке, и нажмите кнопку «Получить».

Либо на главной странице кошелька нажмите «Получить» и выберите нужный вам токен.

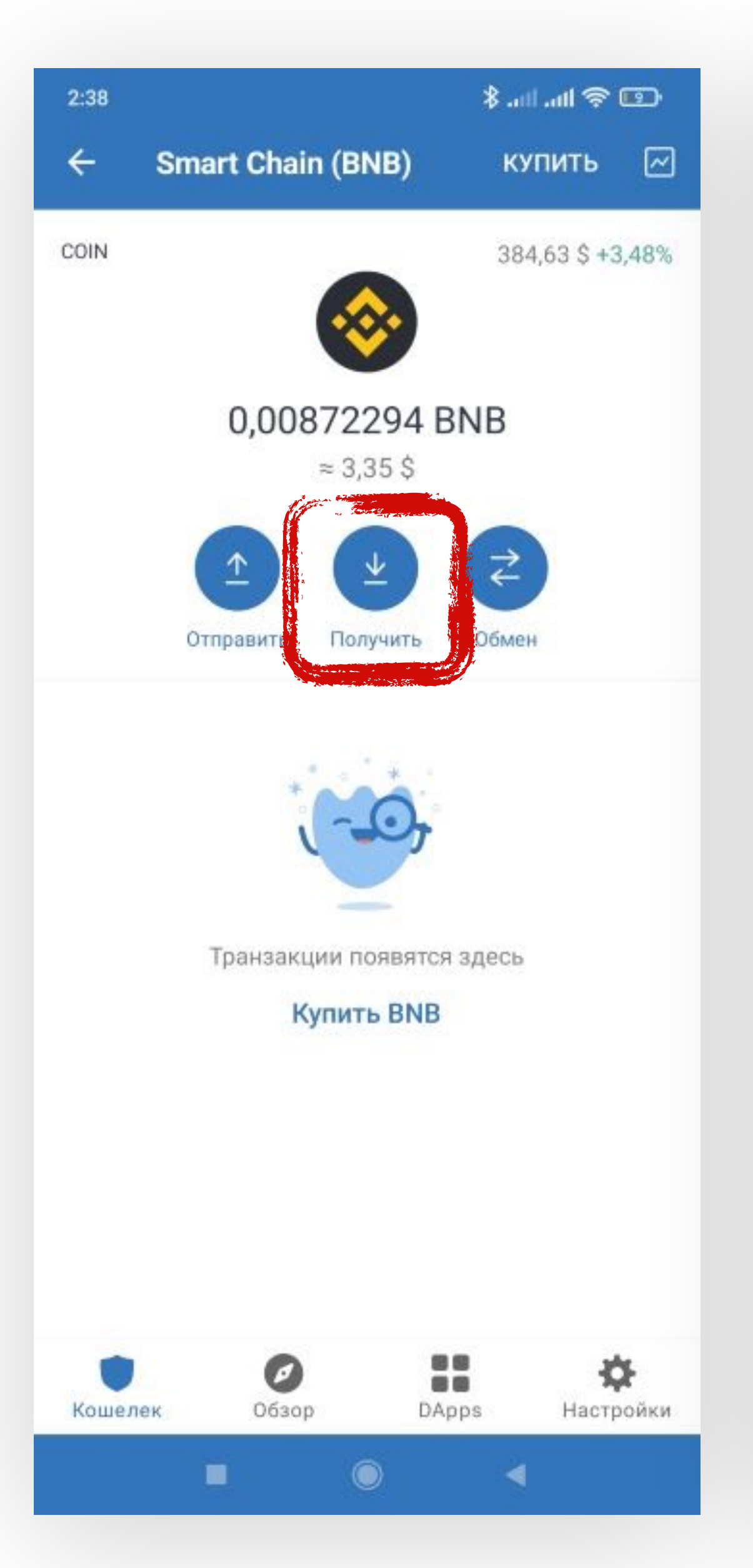

| 14:38        |                  | 🖽 🎅 III. III. 🛠 |
|--------------|------------------|-----------------|
| <b>←</b>     | Тоиск - Получить |                 |
| ₿            | Bitcoin          | 0 BTC           |
| ۲            | Ethereum         | 0 ETH           |
| 0            | BNB              | 0 BNB           |
| <b></b>      | Smart Chain      | 0 BNB           |
| 8            | Polygon          | 0 MATIC         |
| SPL          | stepn<br>SPL     | 0 gmt           |
| $\bigotimes$ | XRP              | 0 XRP           |
| ₿            | Bitcoin Cash     | 0 BCH           |
| Ł            | Litecoin         | 0 LTC           |
| P            | Polkadot         | 0 DOT           |
|              |                  | 4               |

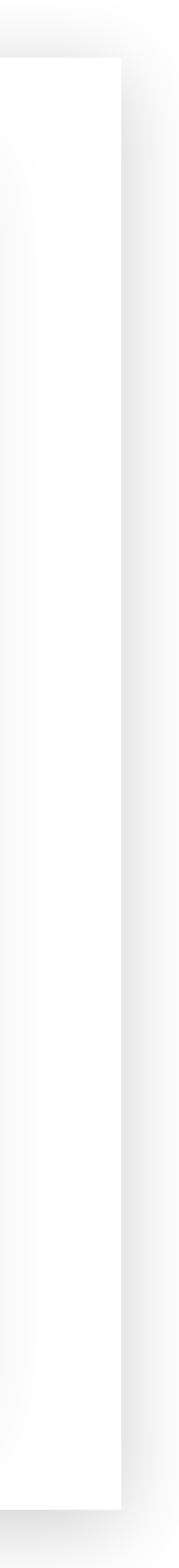

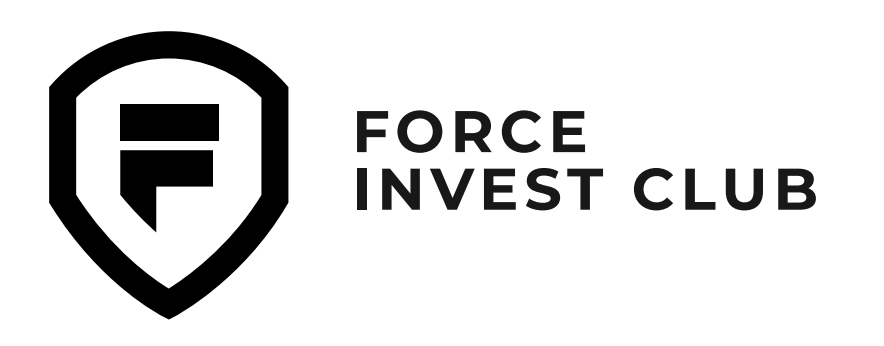

### 06

Для примера возьмем BNB Smart Chain. Это монета BNB в сети BSC (BEP-20). На экране появляется QR-код, куда вшит адрес кошелька (в буквенно-цифровом формате он продублирован под QR-кодом). Скопируйте адрес.

#### 07

Скопированный адрес кошелька вставьте в нужную строку на той платформе, откуды вы планируете выводить токен на Trust Wallet. Ждите получения средств.

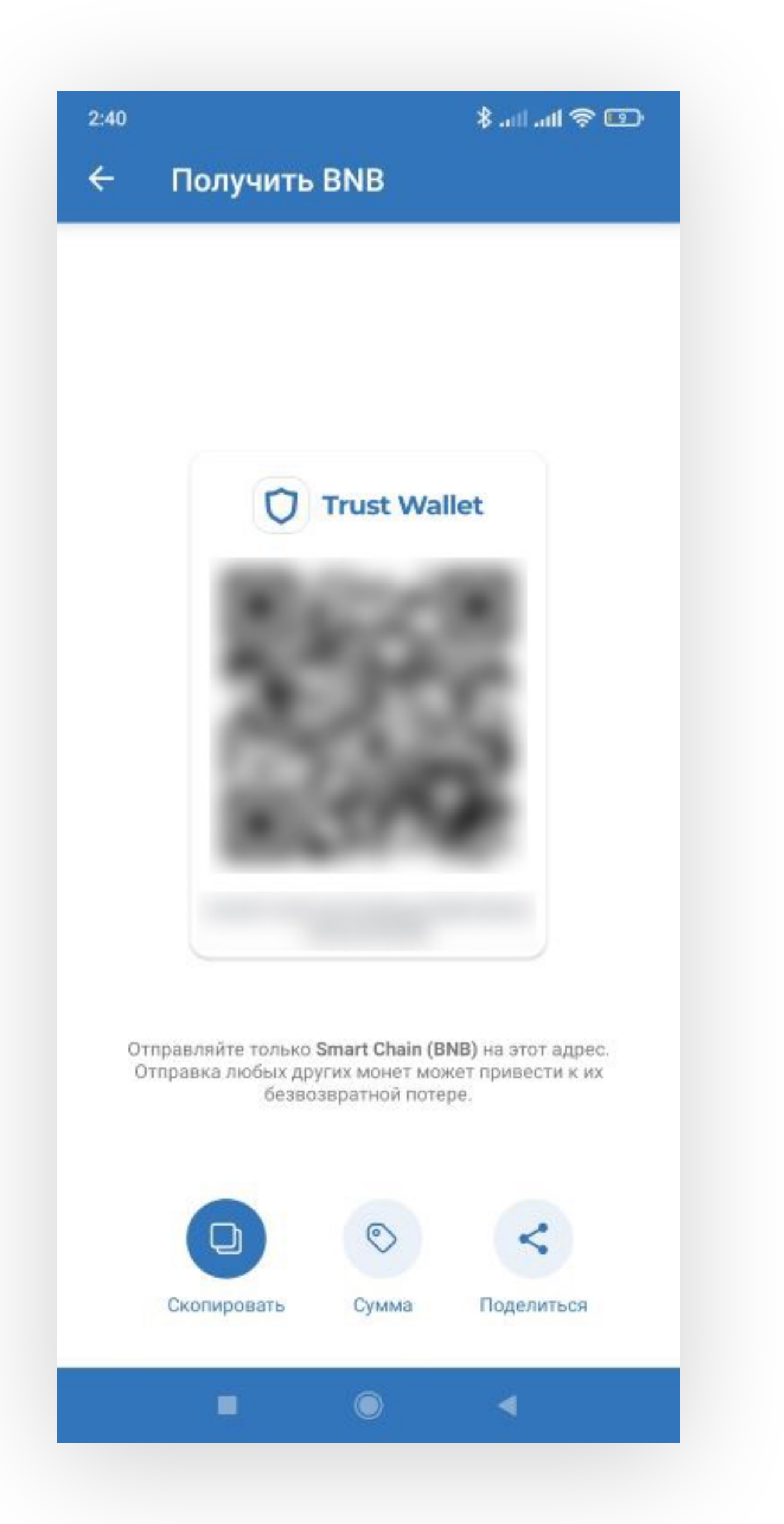

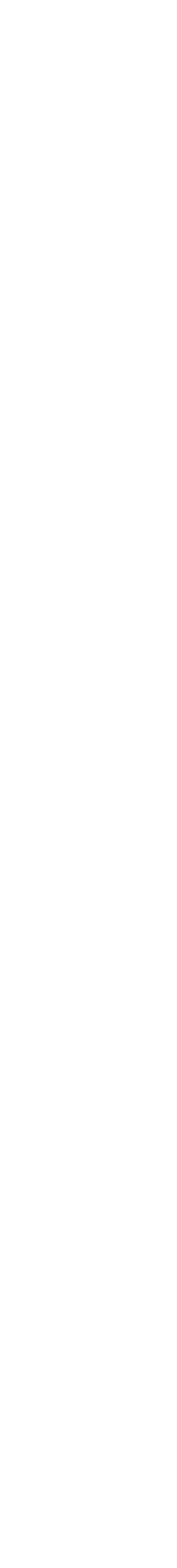

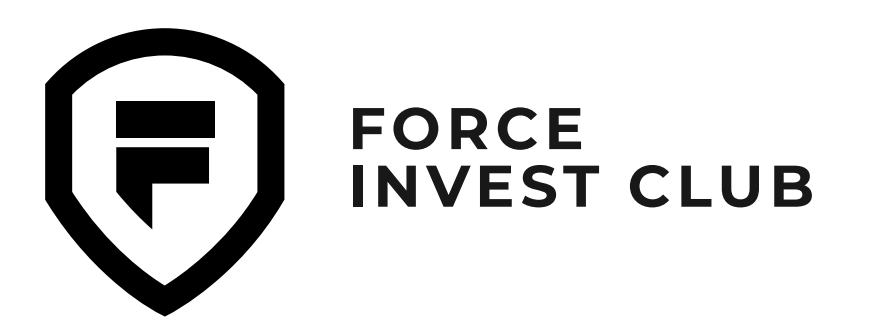

### Обмен токенов внутри кошелька

#### 01

На главном экране нажимаем «Обмен».

#### 02

Произведем обмен BNB на TWT. Для этого выбираем желаемое количество токенов для обмена.

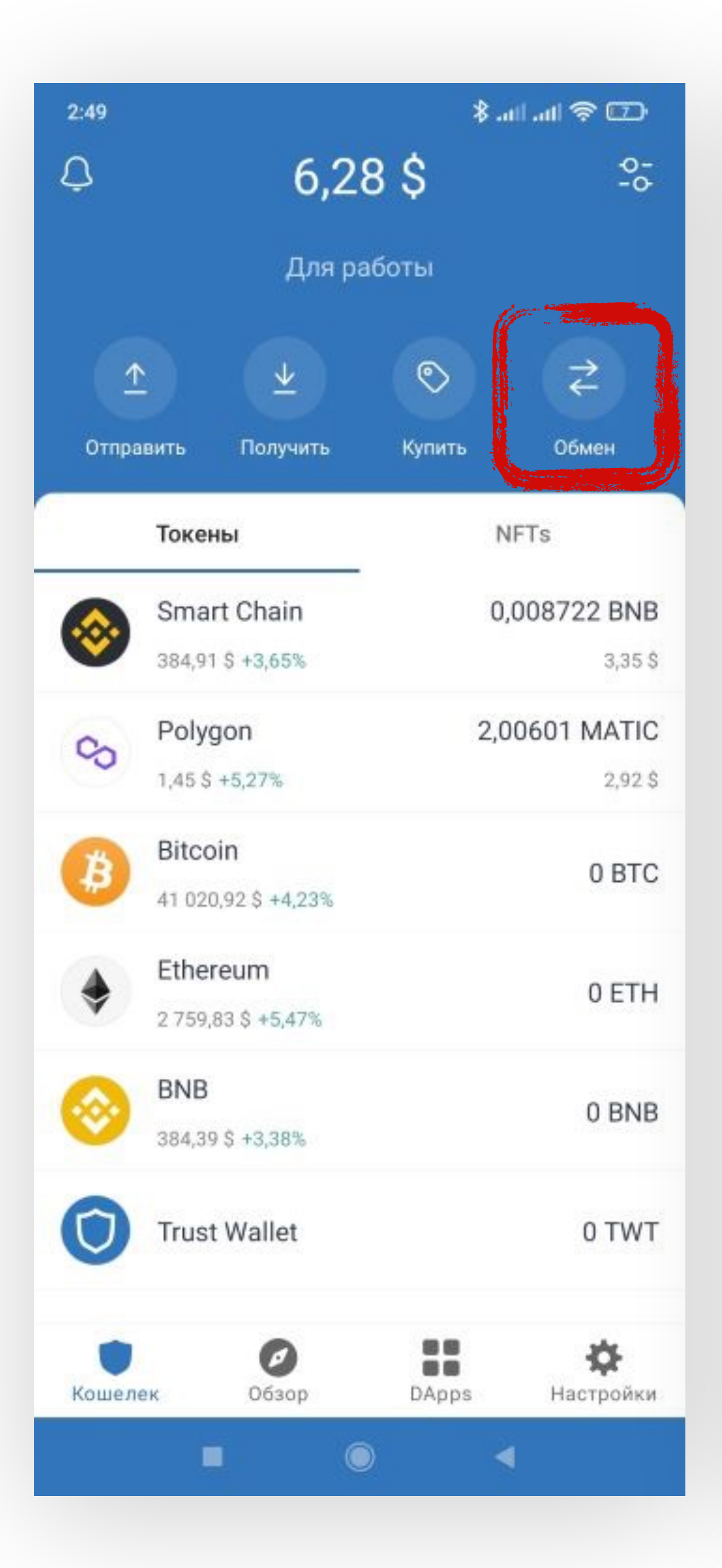

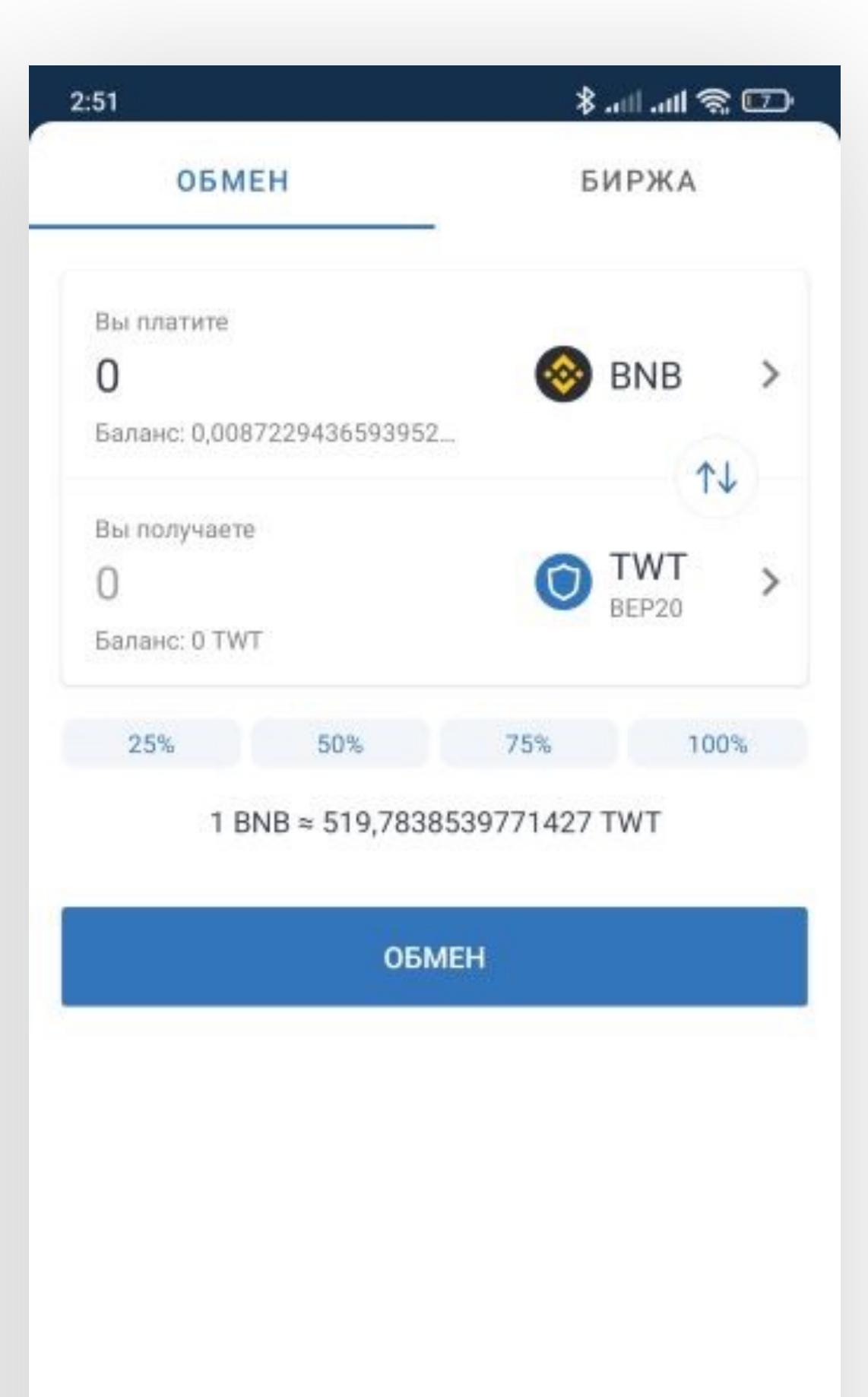

26

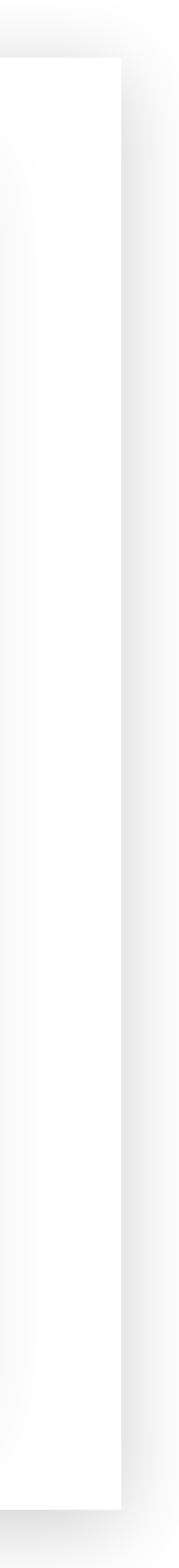

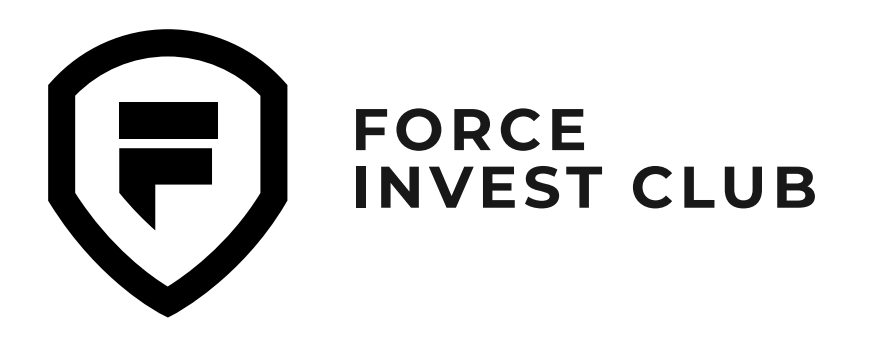

#### 03

Приложение отобразит цену обмена. Если она вас устраивает, нажмите «Обмен».

#### 04

Также можно выставить лимитный ордер на покупку токена, используя вкладку «Биржа». Выберите нужное количество токенов и нажмите кнопку «Купить/Продать».

Обратите внимание на то, что в основном токены в паре с BNB торгуются в сети BEP-2. Во вкладке «Обмен» можно изменить BNB (BEP-2) на BNB (BEP-20).

| 2:52                                       |                                   | <b>*</b> | I 🕆 🖸     |  |
|--------------------------------------------|-----------------------------------|----------|-----------|--|
| ОБІ                                        | MEH                               | БИ       | БИРЖА     |  |
| Вы платите<br><b>0.0087</b><br>Баланс: 0,0 | <b>22943659</b><br>08722943659395 | 93 📀 B   | NB >      |  |
| Вы получае<br><b>4.5353</b><br>Баланс: 0 Т | те<br>867121852<br>WT             | 22 🛈 T   | WT >      |  |
| 25%                                        | 50%                               | 75%      | 100%      |  |
|                                            | ОБ                                | MEH      |           |  |
| 1                                          | 2                                 | 3        |           |  |
| 4                                          | 5                                 | 6        | <b></b>   |  |
| 7                                          | 8                                 | 9        | $\otimes$ |  |
| /                                          |                                   |          |           |  |
| ,                                          | 0                                 | (•)      | >         |  |

| 2:52           |          |             |            |  |
|----------------|----------|-------------|------------|--|
| обмен          | _        | БИРЖА       |            |  |
| 🔘 TWT / BNB    | >        | Цена BNB    | Количество |  |
| Купить Прод    | ать      | 0,002011    | 20         |  |
| Цена BNB       |          | 0,00194746  | 134        |  |
| 0,0019025      |          | 0,00193999  | 744        |  |
|                |          | 0,00193051  | 38         |  |
| ~0,73131\$     |          | 0,0019275   | 66         |  |
|                |          | 0,00192749  | 32,002K    |  |
| Количество TWT |          | 0,0019025 † |            |  |
|                | 75% 100% | 0,0019025   | 50         |  |
| 25% 50% 75%    |          | 0,0019      | 100        |  |
| Баланс         | 0 BNB    | 0,001895    | 20         |  |
| Bcero          | 0 BNB    | 0,0018925   | 22         |  |
|                | 0 0110   | 0,00189227  | 3,623K     |  |
| Купить TWT     |          | 0,001886    | 67         |  |

Открытые заказы

Bce

Открытые заказы появится здесь

**•** • •

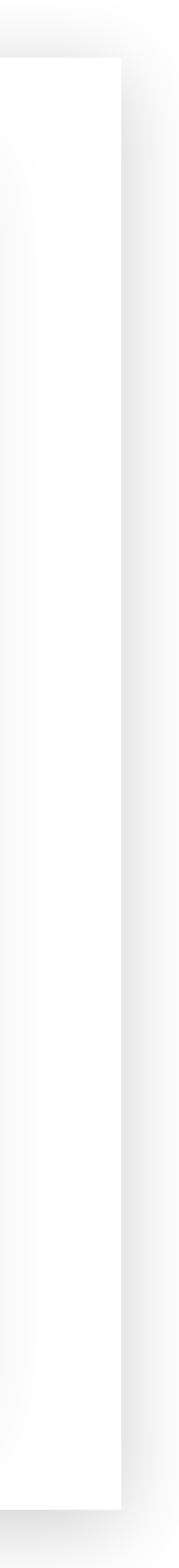

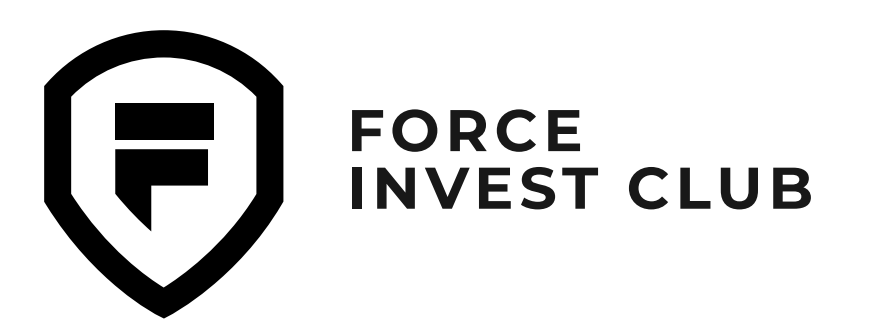

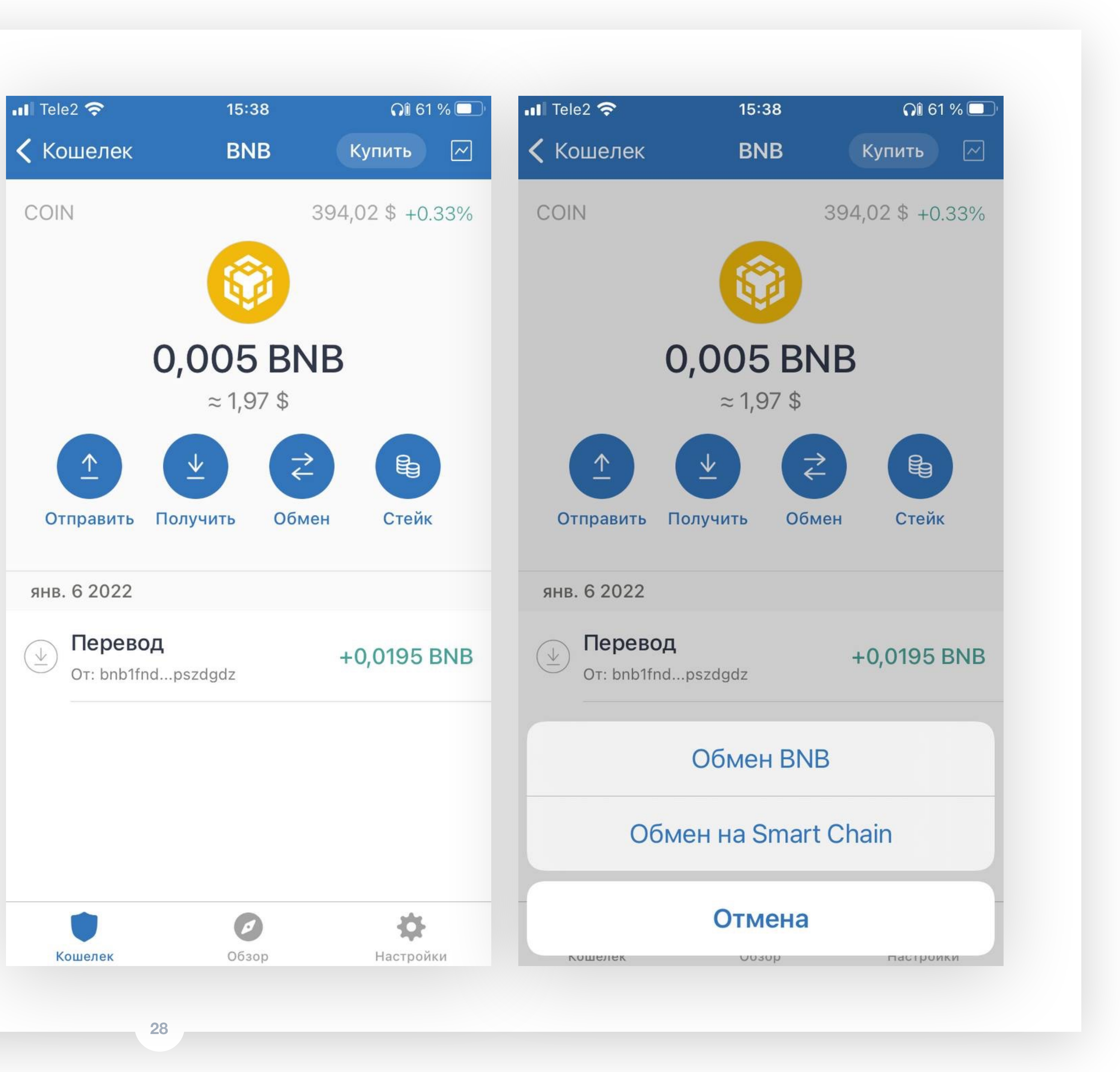

Обмен BNB сети BEP-2 на BNB сети BEP-20 01

На главном экране выберите токен ВNB и нажмите «Обмен».

#### 02

В открывшемся окне выберите поле «Обмен на Smart Chain».

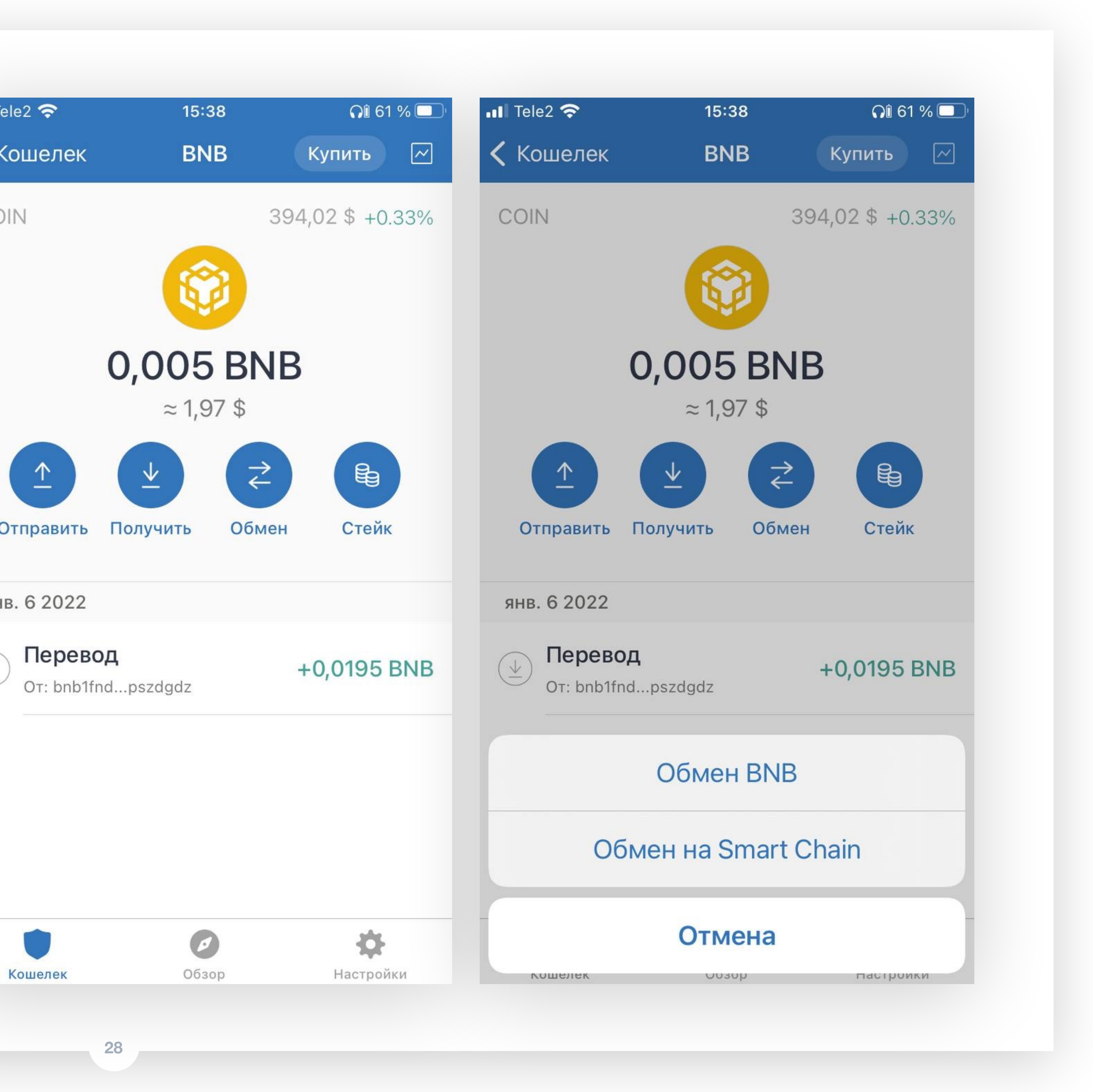

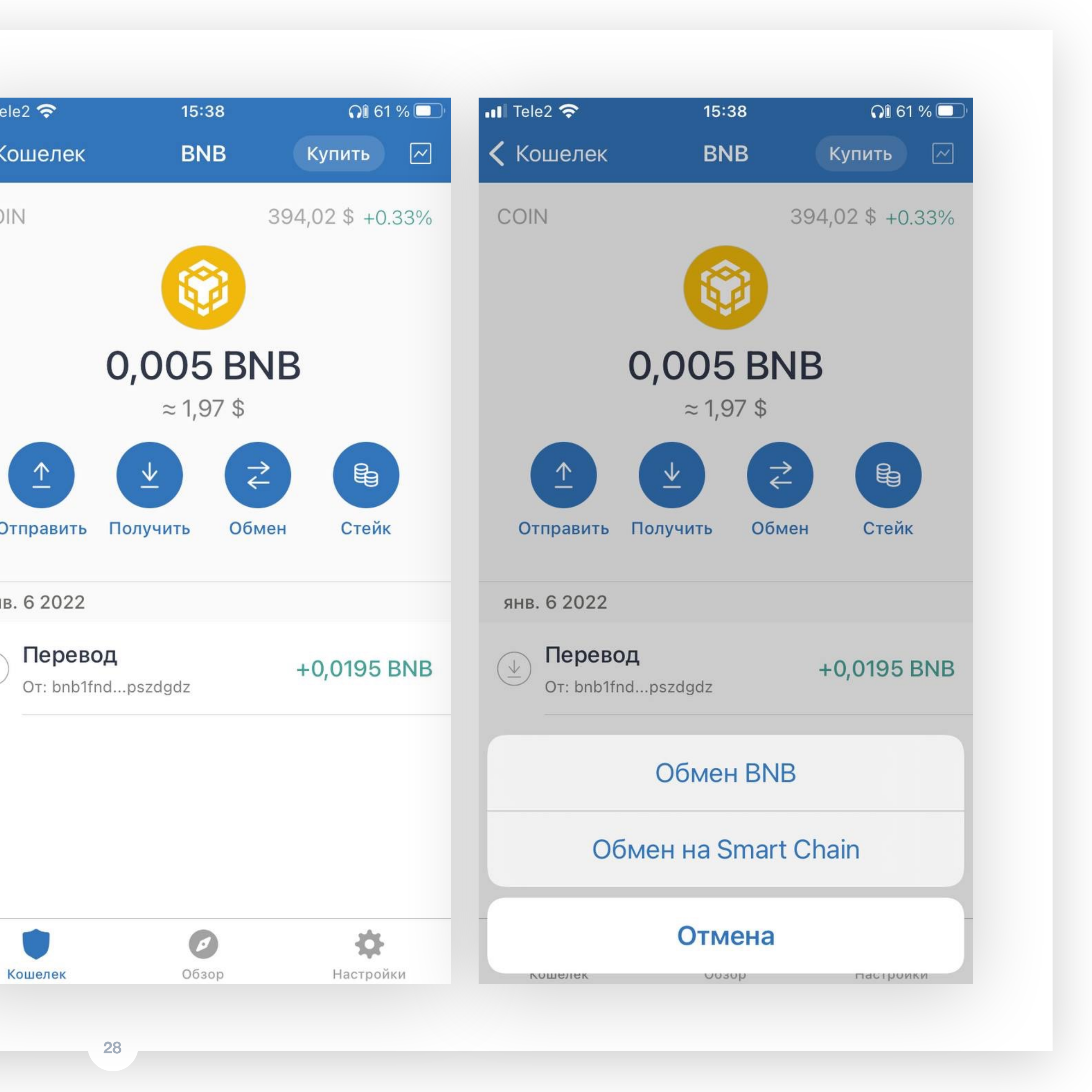

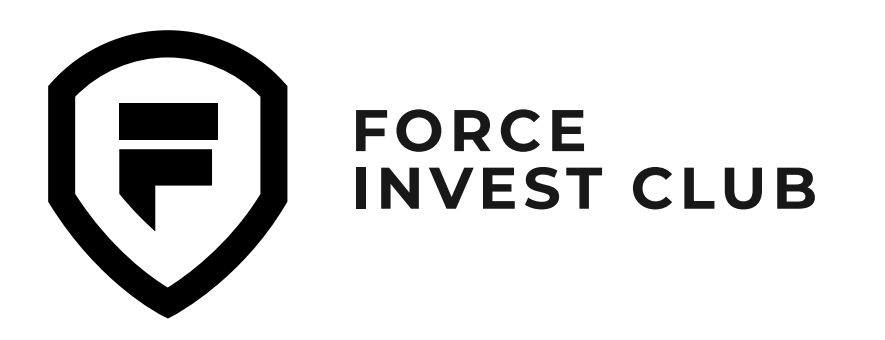

### 03

Система перенаправит вас в раздел обмена. Проверьте выбранные токены и введите сумму, которую хотите обменять. Далее нажмите «Обмен».

#### 04

Проверьте полученные данные и, если вас устраивает сетевой сбор, нажмите «Подтвердить».

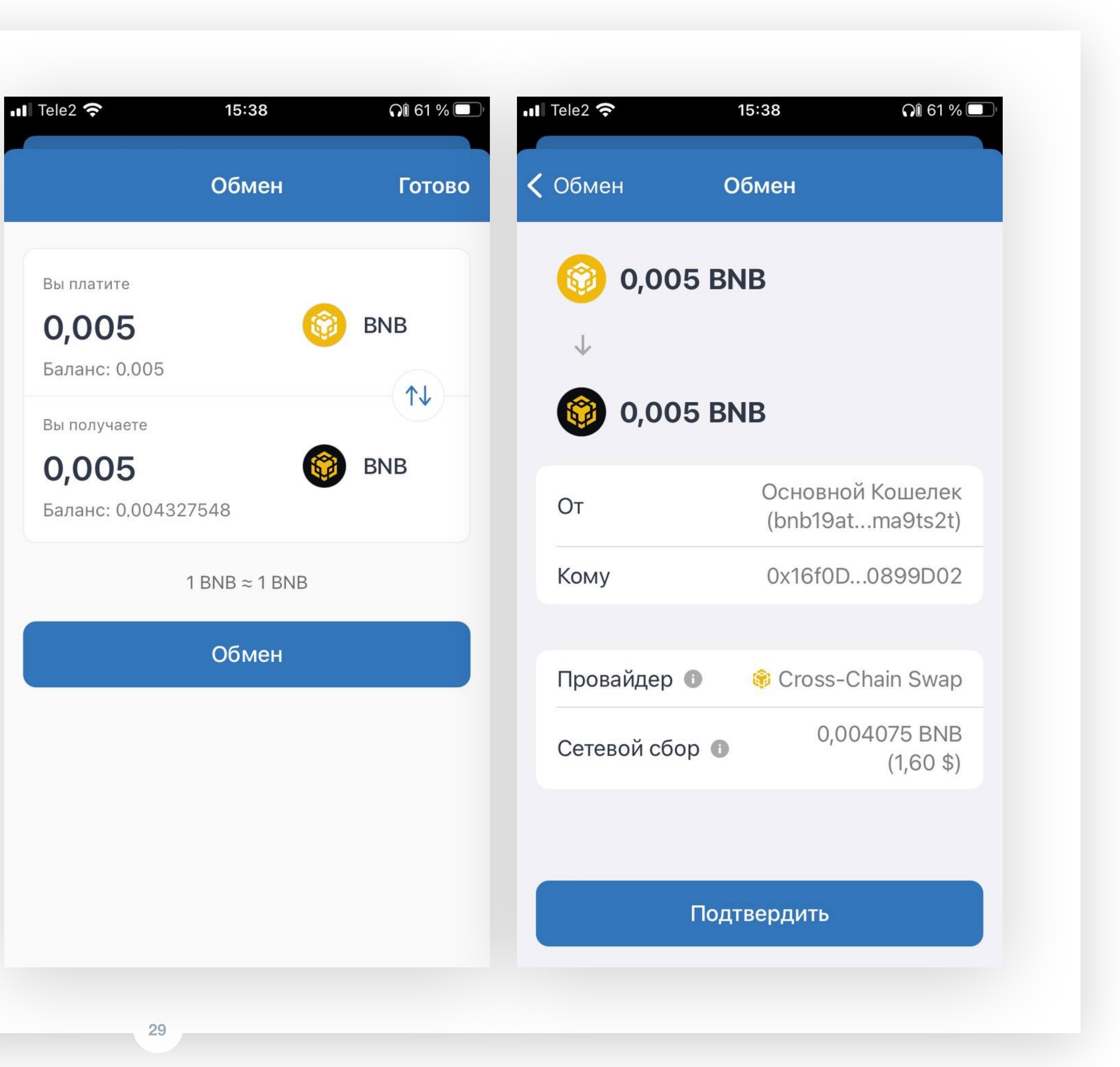

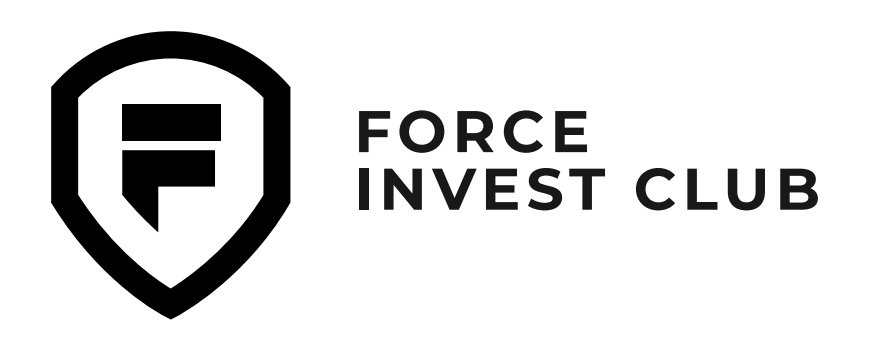

### 05

Ждите подтверждения операции.

#### 06

Проверьте баланс. Обмен завершен: теперь вместо BNB из сети ВЕР-2 у вас есть ВNВ из сети ВЕР-20.

Поздравляем! Теперь вы умеете пользоваться кошельком Trust Wallet.

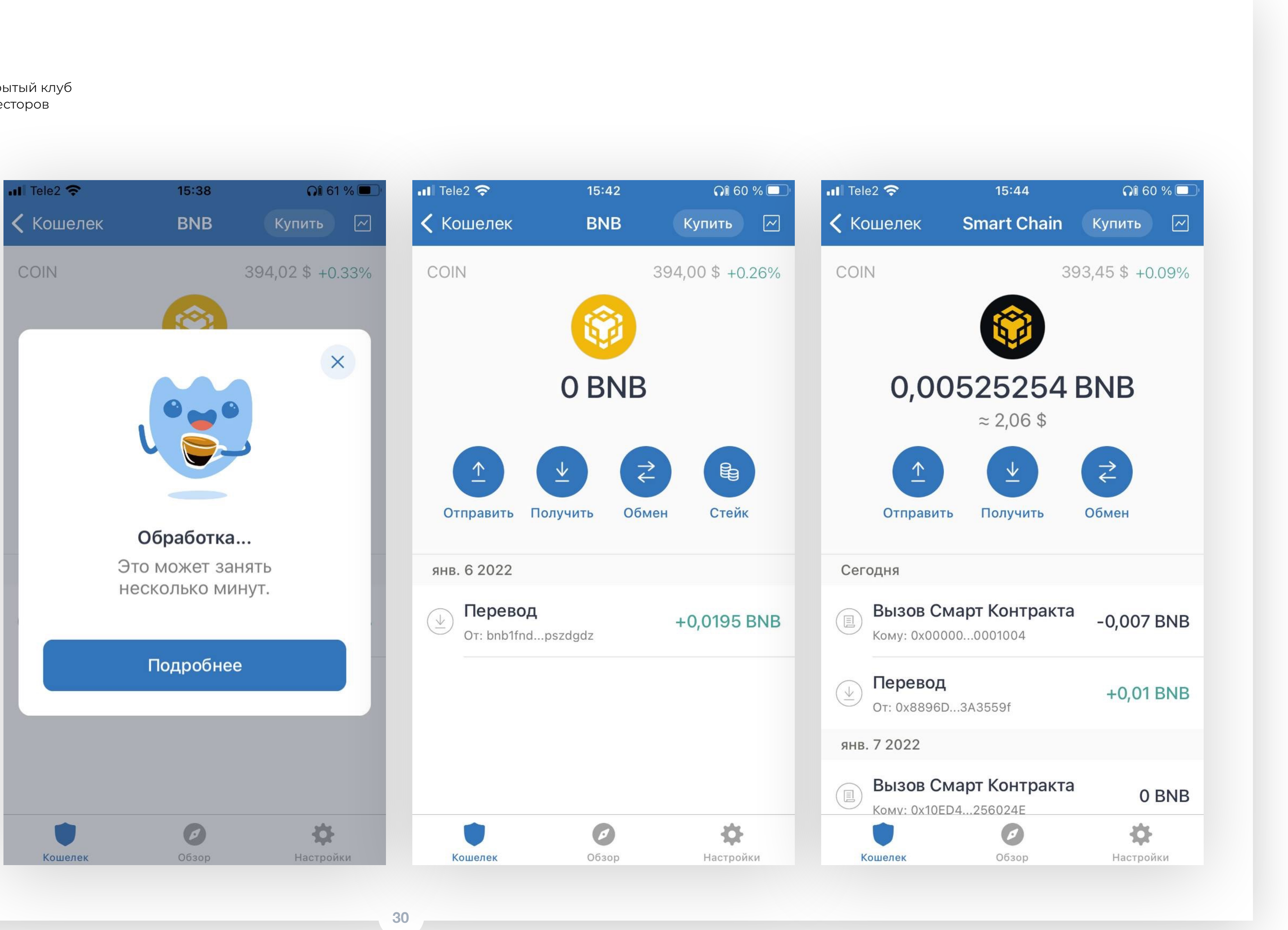